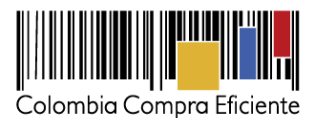

# Guía para comprar en la Tienda Virtual del Estado Colombiano a través del Acuerdo Marco para la prestación de Servicios de Conectividad.

# Tabla de Contenido

| I.   |    | Información del Acuerdo Marco                                              | 3  |
|------|----|----------------------------------------------------------------------------|----|
| A    |    | Información general del Acuerdo Marco                                      | 3  |
| II.  |    | Registro de usuario/Ingreso a la Tienda Virtual del Estado Colombiano      | 4  |
| III. |    | Solicitud de cotización Conectividad                                       | 5  |
| A    |    | Socios del Negocio                                                         | 7  |
| B    |    | Plazo del evento                                                           | 7  |
| С    |    | Anexos: formato de solicitud de cotización                                 | 7  |
| D    |    | Como diligenciar el formato de solicitud de cotización                     | 8  |
| E    |    | Artículos y lotes: carga de los ítems o componentes del servicio requerido | 12 |
| F.   |    | Envío de la solicitud de cotización                                        | 15 |
| G    |    | Mensajes                                                                   | 15 |
| Н    |    | Editar un evento de cotización                                             |    |
| ١.   |    | Finalizar evento de cotización                                             |    |
| J.   |    | Análisis de las cotizaciones de los Proveedores                            |    |
| K    |    | Aclaraciones durante el proceso de cotización                              | 23 |
| L.   |    | Selección del Proveedor                                                    |    |
| Μ    | ١. | Cancelar el evento de cotización                                           |    |
| IV.  |    | Solicitud de compra                                                        | 26 |
| A    |    | Dirección de entrega de los bienes o servicios                             |    |
| B    |    | Archivos anexos                                                            |    |
| С    |    | Estudios y documentos previos                                              |    |
| D    |    | Vencimiento de la Orden de Compra                                          |    |
| E    |    | Datos del Supervisor de la Orden de Compra                                 |    |
| F.   |    | Gravámenes adicionales                                                     |    |
| G    |    | Artículos del carro                                                        |    |
| Н    |    | Presupuesto que soporta la compra:                                         |    |
| V.   |    | Orden de Compra                                                            |    |
| A    |    | Aprobación solicitud de compra                                             |    |
| В    |    | Verificación CDP/VF y envío de la Orden de Compra                          |    |
| С    |    | Documentos del Proceso                                                     | 41 |

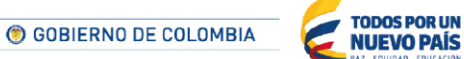

Tel. (+57 1) 795 6600 • Carrera 7 No. 26 - 20 Piso 17 • Bogotá - Colombia

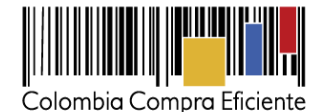

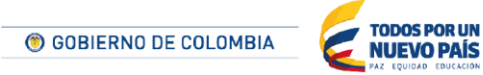

Tel. (+57 1) 795 6600 • Carrera 7 No. 26 - 20 Piso 17 • Bogotá - Colombia

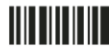

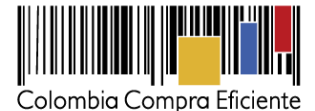

# I. Información del Acuerdo Marco

La presente guía busca ayudar a las Entidades Estatales en el proceso de adquisición de Servicios de Conectividad Privada a través de la Tienda Virtual del Estado Colombiano.

La adquisición de bienes y servicios al amparo de un Acuerdo Marco es un Proceso de Contratación que inicia con el evento de cotización cuando en la Operación Secundaria hay lugar a cotización o con la orden de compra cuando no hay lugar a cotización. Las actuaciones de las Entidades Estatales en el Proceso de Contratación la vinculan y la obligan por lo cual recomendamos leer con detenimiento los Acuerdos Marco, los manuales, ver los videos, utilizar los simuladores disponibles y hacer las consultas que considere necesarias en la Mesa de Servicio antes de iniciar el Proceso de Contratación. Las Entidades Estatales estatales en el solamente pueden revocar eventos de cotización y órdenes de compra excepcionalmente.

Antes de adelantar en la Tienda Virtual del Estado Colombiano el Proceso de Contratación y colocar de una Orden de Compra, la Entidad Estatal debe conocer el Acuerdo Marco al que se va a vincular, en el siguiente link encontrará el Acuerdo Marco para la adquisición de Servicios de Conectividad: <u>Ver Acuerdo Marco</u>

En el siguiente link encontrará el Acuerdo Marco para los Servicios de Conectividad y Centro de Datos / Nube Privada

https://www.contratos.gov.co/consultas/detalleProceso.do?numConstancia=14-1-120521

Para el uso de la Tienda Virtual Colombiana se recomienda usar Chrome como explorador de Internet

### A. Información general del Acuerdo Marco

- (i) Número de Proceso: CCE-134-1-2014, Acuerdo Marco para el adquisición de Servicios de Conectividad y Centro de Datos / Nube Privada.
- (ii) Vigencia del Acuerdo Marco: 18 de septiembre de 2016, prorrogable por un (1) año adicional. <u>Ver</u> <u>Cláusula 13 - Vigencia del Acuerdo Marco</u>
- (iii) Vigencia máxima de las Órdenes de Compra: 18 de septiembre de 2017, prorrogable por un (1) año adicional.
- (iv) **Tiempo de cotización:** Los Proveedores tienen 10 días hábiles para dar respuesta a la solicitud de cotización.
- (v) Alcance: Establecer las condiciones en las cuales los Proveedores deben prestar a las Entidades Compradoras los Servicios de Conectividad y Centro de Datos / Nube Privada y la forma como las Entidades Compradoras contratan estos servicios.
- (vi) Criterios de Selección: La Entidad Compradora debe colocar la Orden de Compra al Proveedor que haya ofrecido el menor precio en su cotización por el total de los servicios cotizados.

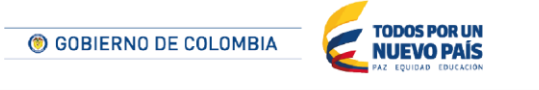

Tel. (+57 1) 795 6600 • Carrera 7 No. 26 - 20 Piso 17 • Bogotá - Colombia

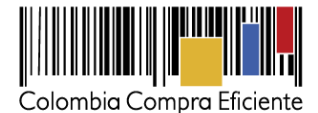

- (vii) Precio: El precio máximo de los Servicios de Conectividad y Centro de Datos / Nube Privada en la Operación Secundaria es el ofrecido por el Proveedor en el Catálogo. El precio final de los Servicios de Conectividad y Centro de Datos / Nube Privada es el ofrecido por el Proveedor en la cotización vinculante el cual deber estar expresado en pesos colombianos e incluye el IVA y los gravámenes adicionales que haya expresado la Entidad Compradora. Ver Cláusula 5 Vigencia del Acuerdo Marco
- (viii) Facturación y pago: El Proveedor debe facturar mes vencido los Servicios de Conectividad y Centro de Datos/ Nube Privada efectivamente prestados a cada una de las Entidades Compradoras que hayan expedido la Orden de Compra. <u>Ver Cláusula 9 Vigencia del Acuerdo Marco</u>

# II. Registro de usuario/Ingreso a la Tienda Virtual del Estado Colombiano

La Entidad Compradora debe solicitar crear, actualizar o desactivar usuarios a Colombia Compra Eficiente a través del formulario disponible en <u>http://www.colombiacompra.gov.co/acuerdos-marco/solicitud</u>, recomendamos antes de crear, actualizar o retirar un usuario leer la Guía para el Registro, Actualización y Desactivación de Entidades y Usuarios en la Tienda Virtual del Estado Colombiano.

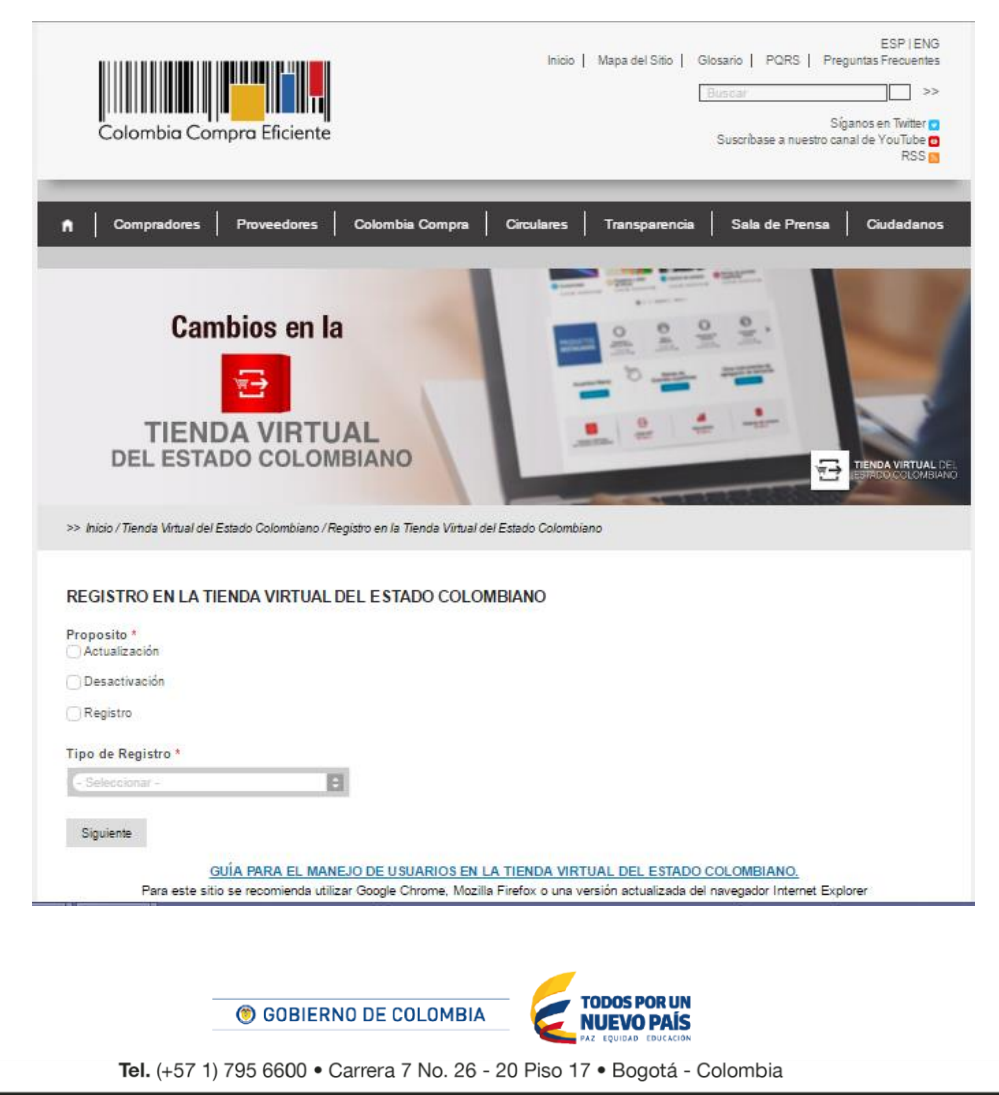

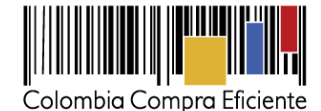

| iBien | venido a la Tienda Virtual del Estado Colombiano!                                                                                                    |                                                      | • 8  |
|-------|----------------------------------------------------------------------------------------------------|------------------------------------------------------|------|
| •     | Colombia Compra <do_not_reply@colombiacompra-test.coupahost.com><br/>para mí 🕤</do_not_reply@colombiacompra-test.coupahost.com>                       | 14:51 (Hace 3 minutos.) 📩 🗍                          |      |
|       | ;Bienvenido a la Tienda Virtual del Estado Colombiano!                                                                                                |                                                      |      |
|       | Bienvenido a la Tienda Virtual del Estado Colombianol                                                                                                 |                                                      |      |
|       | Para ingresar debe activar y configurar su contraseña en https://colombiacompra-test.coupahost.com/setup_password/4eca3a3a9251                        | 8becce364f7c46f2e9ff90618d68                         |      |
|       | Sus credenciales de acceso son:                                                                                                    |                                                      |      |
|       | Nombre de usuario: entidadcomprador2                                                                                                    |                                                      |      |
|       | Una vez realizado este paso, puede ingresar las veces que quiera a la Tienda Virtual del Estado Colombiano a través de la página de<br>coupahost.com/ | Colombia Compra Eficiente: https://colombiacompra-te | est. |
|       | IMPORTANTE: Debe configurar su contraseña antes de que transcurran 7 días de haber recibido este mensaje.                                             |                                                      |      |

El link del correo electrónico lo lleva a configurar la contraseña de su cuenta en la Tienda Virtual del Estado Colombiano.

| <b>A</b> Solicitudes                                                                                                    | Órdenes | Facturas | Recepción | Cotización | Proveedores | Artículos | Informes | Configuración |                    |  |  |
|----------------------------------------------------------------------------------------------------|---------|----------|-----------|------------|-------------|-----------|----------|---------------|--------------------|--|--|
| ¡Bienvenido a la Tienda Virtual del Estado Colombiano!                                                                                                    |         |          |           |            |             |           |          |               |                    |  |  |
| Ingrese la contraseña deseada y vuelva a ingresarla para la verificación.<br>Su contraseña debe tener al menos 8 caracteres. Su contraseña debe tener letras y números. |         |          |           |            |             |           |          |               |                    |  |  |
| Contraseñ                                                                                                    | a       |          |           |            |             |           |          |               |                    |  |  |
| Confirmación De L                                                                                                    | a       |          |           |            |             |           |          |               |                    |  |  |
| Contrasen                                                                                                    | 4       |          |           |            |             |           |          |               | Cambiar contraseña |  |  |

<u>Nota</u>: Es importante verificar que la cuenta de correo de la Entidad Compradora acepte los correos electrónicos del remitente <u>do not reply@colombiacompra.coupahost.com</u>.

Un usuario ya registrado debe ingresar a <u>https://colombiacompra.coupahost.com/sessions/new</u> y hacer clic en el ícono de la Tienda Virtual del Estado Colombiano en la parte superior de la página, una vez allí, debe digitar su nombre de usuario y contraseña para iniciar sesión.

# III. Solicitud de cotización Conectividad

Para solicitar una cotización ingrese a la pestaña "Cotización" ubicada en el menú superior, haga clic en "Crear un evento".

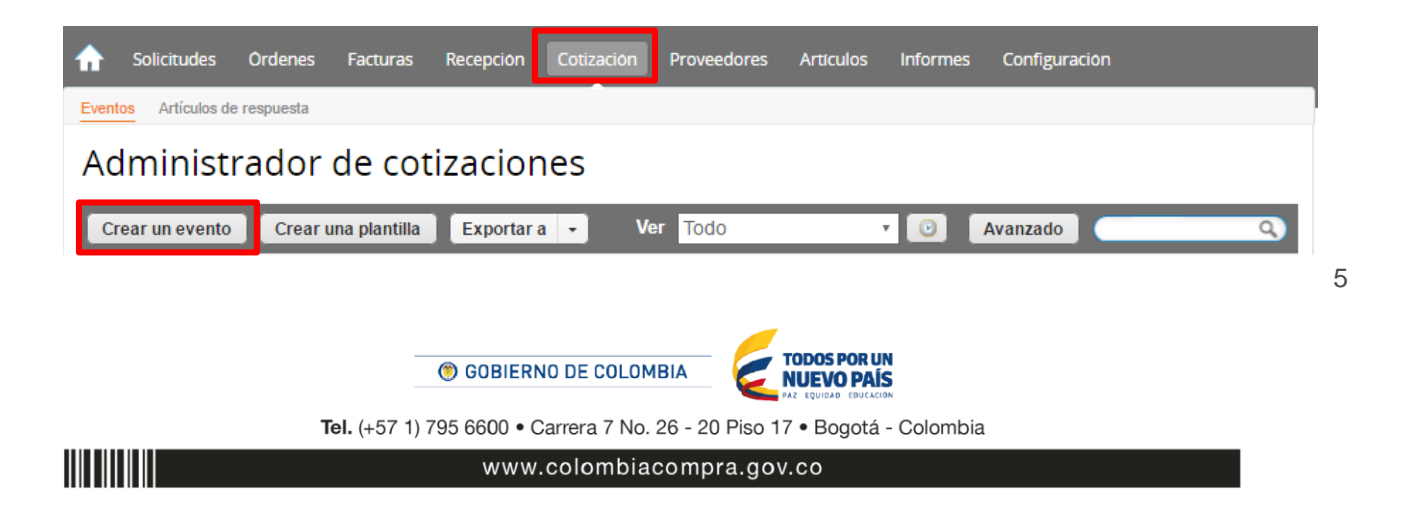

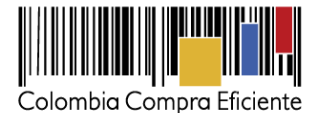

Una vez seleccionado *crea un evento*, el Usuario Comprador debe seleccionar en <u>crear a partir de una</u> <u>plantilla</u>, el servicio que desea cotizar a partir de una plantilla de Conectividad #1498. La Entidad Compradora puede buscar la plantilla por el nombre en la casilla de "encontrar la plantilla".

| Crear a partir de una<br>plantilla. |      |
|-------------------------------------|------|
| #2045 Nube Pública                  |      |
| #1519 Centro de Datos / Nube Pr     |      |
| #1498 Conectividad                  | G    |
| #1271 Outsourcing de Papelería      | Haga |
|                                     |      |

Al crear la solicitud de cotización, el sistema arroja un consecutivo que la Entidad Compradora debe tener en cuenta para identificar su proceso.

|   | ♠      | Solicitudes    | Ordenes     | Facturas | Recepción | Cotización | Proveedores | Artículos | Informes | Configuración |
|---|--------|----------------|-------------|----------|-----------|------------|-------------|-----------|----------|---------------|
| ſ | Evento | os Artículos d | e respuesta |          |           |            |             |           |          |               |
|   | Со     | tizació        | n - Ev      | ento 1   | 2058      | Editar     |             |           |          |               |

La Entidad Compradora debe diligenciar únicamente los siguientes campos en la solicitud de cotización, los demás están predefinidos y no deben ser modificados:

Socios de negocios: Es posible incluir como "observador del evento" a un usuario de la Entidad Compradora. Plazo del evento: Es la fecha y hora límite que tienen los Proveedores para responder a la solicitud de cotización. Anexos: Los archivos anexos incluyen información adicional de la celda que la Entidad Compradora desea adquirir.

Tel. (+57 1) 795 6600 • Carrera 7 No. 26 - 20 Piso 17 • Bogotá - Colombia

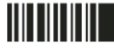

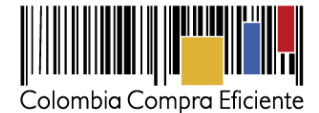

# A. Socios del Negocio

La Entidad Compradora puede incluir como "observador del evento" a un usuario de la Entidad Compradora, estos usuarios deben estar activos dentro de la Tienda Virtual.

| Socios de negocios                              |                                 | ~ |
|-------------------------------------------------|---------------------------------|---|
| Equipo de Cotización Agregar Responsable de cot | tización   Consultar cotización |   |
| 🚨 Juan Fernando Soacha (Creador)                |                                 |   |
| 🚨 Mesa Ayuda (observador)                       | ٢                               |   |

# B. Plazo del evento

Incluir el plazo del evento, es decir, poner la fecha límite para que los Proveedores den respuesta a la solicitud de cotización realizada. De acuerdo a los pliegos de condiciones se deben dar <u>10 días hábiles</u> contados a partir del día siguiente de la generación de la solicitud de cotización. La hora límite del evento debe ser las 11:59 p.m.

| Plazo del evento                                     |                                                  |
|------------------------------------------------------|--------------------------------------------------|
|                                                      | +                                                |
| Inicio anterior a la cotización<br>Iniciar al enviar | May     Fin del evento       26     10:47 AM COT |
| Cuándo comienza este evento?                         | ¿Cuándo debería terminar este evento?            |
|                                                      | 26/05/16 🛅 10:47 AM 🔻                            |
| Iniciar evento al 'Enviar'                           | Mayo 2016 D                                      |
|                                                      | Lu Ma Mi Ju Vi Sá Do <mark>tar</mark>            |
|                                                      |                                                  |
|                                                      | 16 17 18 19 20 21 22                             |
| A                                                    | 23 24 25 26 27 28 29                             |
| Anexos                                               | 30 31                                            |

# C. Anexos: formato de solicitud de cotización

Adjuntar el archivo del simulador en formato Excel, el cual debe incluir las dos hojas diligenciadas en su totalidad. Además, la Entidad Compradora podrá adjuntar otros archivos como la topología de la red y otros archivos que considere necesarios, pero deberá asegurarse de que se refieran a los mismos servicios que cotizó usando el CSV y el archivo Excel. El Usuario Comprador debe tener en cuenta que puede seleccionar que los Proveedores le den una respuesta obligatoria a los anexos enviados.

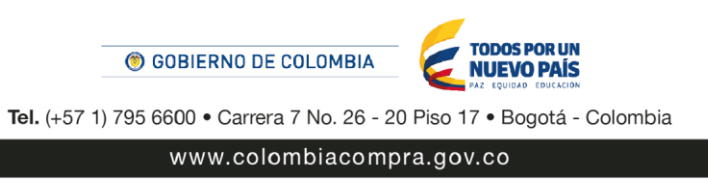

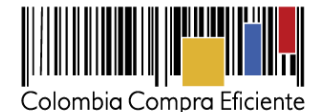

| Anexos                                                                                                    |                                                                                                    |
|----------------------------------------------------------------------------------------------------|----------------------------------------------------------------------------------------------------|
| O Agregar adjunto                                                                                              |                                                                                                    |
| Nombre del anexo         Archivo adjunto           Formato Solicitud de Cotización         Seleccionar archivo | <ul> <li>Permitir al proveedor responder con un adjunto</li> <li>Hacer que sea obligatoria la respuesta.</li> </ul> |
| Instrucciones al proveedor                                                                                     | •                                                                                                    |

### D. Como diligenciar el formato de solicitud de cotización

El formato de solicitud de cotización es un archivo en formato Excel donde la Entidad Compradora define la celda que contiene las referencias que satisfacen su necesidad.

La Entidad Compradora debe descargar el "Formato de Solicitud de Cotización" en el mini sitio del Acuerdo Marco de Conectividad de la Tienda Virtual del Estado Colombiano en el siguiente link:

http://www.colombiacompra.gov.co/tienda-virtual-del-estado-colombiano/tecnologia/conectividad

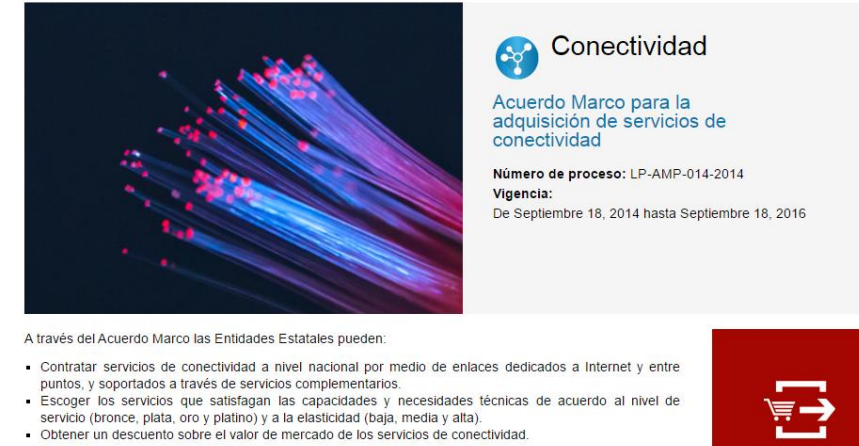

#### Condiciones del Acuerdo Marco

Consulte las condiciones para comprar al amparo del Acuerdo Marco para la adquisición de servicios de conectividad (Acuerdo Marco).

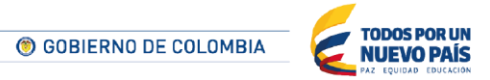

Tel. (+57 1) 795 6600 • Carrera 7 No. 26 - 20 Piso 17 • Bogotá - Colombia

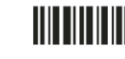

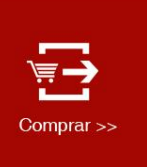

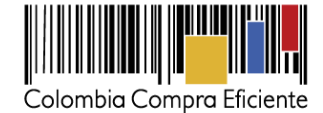

9

| • | Catálogo                                      | procesocompra |
|---|-----------------------------------------------|---------------|
| • | Formato de Solicitud para contectarse a G-NAP | 0             |
| • | Simulador para estructurar la compra          | 0             |
|   |                                               |               |

**El Simulador** es una herramienta de apoyo informativo para que la Entidad Compradora modele el escenario que se ajuste mas a su necesidad y pueda identificar los servicios agregados por categorías, por niveles de servicio y determine cual seria la mejor cotización total de todos los Proveedores.

|                  | Acuerdo Marco de Conectividad                                         |                                                                  |                                |                     |                  |               |               |                  |                     |                |      |  |  |
|------------------|-----------------------------------------------------------------------|------------------------------------------------------------------|--------------------------------|---------------------|------------------|---------------|---------------|------------------|---------------------|----------------|------|--|--|
|                  | Información de la Entidad Compradora                                  |                                                                  |                                |                     |                  |               |               |                  |                     |                |      |  |  |
|                  | Nombre de la Entidad: Colombia Compra NIT: xxxxxxxx                   |                                                                  |                                |                     |                  |               |               |                  |                     |                |      |  |  |
|                  | Dirección de la Entidad:                                              |                                                                  | Municipio:                     |                     | Bogota           |               |               |                  |                     |                |      |  |  |
|                  | Nombre del Comprador:                                                 | Teléfono:                                                        | 79566                          | 00                  | Ext.             |               |               |                  |                     |                |      |  |  |
|                  | Correo del comprador:                                                 |                                                                  |                                |                     |                  |               |               |                  |                     |                |      |  |  |
| Fechas estimadas |                                                                       |                                                                  |                                |                     |                  |               |               |                  |                     |                |      |  |  |
|                  | Fecha creación solicitud cotización:                                  | 23 de noviembre de 20                                            | 15 Fecha de g                  | eneración OC:       | 7 de diciembr    | re de 2015    | recha v       | encimiento       | 7 de diciembr       | e de 2016      |      |  |  |
|                  |                                                                       |                                                                  | Vigencia estim                 | nada OC (Dias):     |                  | 360           |               |                  |                     |                |      |  |  |
|                  | Artículos Solicitud de Cotización                                     |                                                                  |                                |                     |                  |               |               |                  |                     |                |      |  |  |
|                  | Filas a agregar o eliminar:<br>1 Agregar filas Eliminar filas Simular |                                                                  |                                |                     |                  |               |               |                  |                     |                | NAP? |  |  |
| Cod.<br>Matriz   | Categoría                                                             | Servicio                                                         | Característica                 | Nivel               | Tipo<br>Servicio | Capacidad     | Unidad        | Tiempo           | Unidad de<br>Tiempo |                |      |  |  |
| 1.12             | Enlace Dedicado                                                       | Enlace dedicado                                                  | 10Mbps                         | Tipo 1              | 1                | Und           | 360           | Dia              |                     |                |      |  |  |
| quiere a         | gregue o elimine filas                                                |                                                                  |                                | · · · · ·           |                  |               |               |                  |                     |                |      |  |  |
|                  |                                                                       |                                                                  |                                |                     |                  |               |               |                  |                     |                |      |  |  |
|                  |                                                                       | Gravámenes ad                                                    | icionales (estampillas)        |                     |                  |               |               |                  |                     |                |      |  |  |
| ay, indique      | e los gravámenes adicionales (estampillas) a los q                    | que está sujeta la Orden de Compra. Son gravámens adiconales por | ejemplo; estampillas y demás i | mpuestos territoria | ales. Los impue  | stos como ICA | A y retenciór | i en la fuente l | VO son graváme      | nes adicionale | is.  |  |  |
| • •              | SolCotizacion Anexo Conectivi                                         | dad ResumenCotizacion Cotizacion 🕀                               |                                | : (                 |                  |               |               |                  |                     |                | Þ    |  |  |

El Usuario Técnico debe enviar un correo al Usuario Comprador con los siguientes archivos: (a) El archivo Excel que contiene:

a. En su primera hoja, el simulador con los servicios solicitados.

- b. En su segunda hoja, el anexo técnico obligatorio que proporciona información adicional al Proveedor y que debe tener en cuenta para la cotización del servicio.
- c. En su tercera hoja el resumen de la cotización un vez oprima el botón simular
- d. La hoja 4 es únicamente para uso exclusivo de los Proveedores, allí es donde cada Proveedor debe colocar su respuesta a la solicitud de cotización.

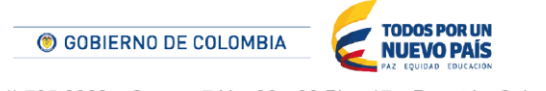

Tel. (+57 1) 795 6600 • Carrera 7 No. 26 - 20 Piso 17 • Bogotá - Colombia

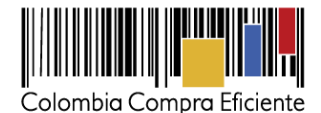

10

|                                                                                        |                                                        |                         | Res            | umen de Cotiz<br>Acuerdo Ma<br>Información de | ación para (<br>arco de Conecti<br>· la Entidad Con | Conectividad<br><sup>vidad</sup><br>1pradora |                |                                  |                               |                      |                       |                                  |                 |   |   |
|----------------------------------------------------------------------------------------|--------------------------------------------------------|-------------------------|----------------|-----------------------------------------------|-----------------------------------------------------|----------------------------------------------|----------------|----------------------------------|-------------------------------|----------------------|-----------------------|----------------------------------|-----------------|---|---|
| Nombre de la Entidad:                                                                  |                                                        | Col                     | ombia Compr    | a                                             |                                                     | NIT:                                         |                | XEEXXXXE                         |                               |                      |                       |                                  |                 |   |   |
| Fechas estimadas                                                                       |                                                        |                         |                |                                               |                                                     |                                              |                |                                  |                               |                      |                       |                                  |                 |   |   |
| Fecha creación solicitud                                                               | 23 de noviembre de 2015                                | Fecha gener             | ación OC:      | 7 de diciembre de 2                           | 2015 Fechav                                         | encimiento OC:                               | 7 de dicie     | mbre de 2016                     | Vigencia estir                | nada OC (Dias):      | 360                   |                                  |                 |   |   |
|                                                                                        |                                                        |                         |                |                                               |                                                     |                                              |                |                                  |                               |                      |                       |                                  |                 |   |   |
|                                                                                        |                                                        |                         |                | Gene                                          | erar CSV                                            |                                              | ¿La Entid      | ad requiere co                   | nezión a G-NAP?:              | Si                   |                       |                                  |                 |   |   |
| Ite<br>m Cod. Matriz Categoría                                                         | Servicio                                               | Característica          | Nivel 1        | Tipo Servicio <sup>Ca</sup>                   | d Unidad                                            | l Tiempo                                     | de F           | recio unitario                   | Precio unitario<br>+ Gravámen | Precio X<br>Cantidad | Precio<br>Instalación | Precio Instalación +<br>Gravámen | ¥alor Total     |   |   |
| 1 1.12 Enloce Dedicada                                                                 | Enlaco dodicada                                        | 10Mbpr                  | Ore            | Tipe 1                                        | 1 Und                                               | 360                                          | Die            | \$40.616,00                      | \$40.616,00                   | \$40.616,00          | \$1.949.589,00        | \$1.949.589,00                   | \$16.571.349,00 |   |   |
| 1. Si requiere aqreque a elimine filar                                                 |                                                        |                         |                |                                               |                                                     |                                              |                |                                  |                               |                      |                       | SubTatal:                        | \$16.571.349,00 |   |   |
|                                                                                        |                                                        |                         |                |                                               |                                                     |                                              |                |                                  |                               |                      |                       | ITA:<br>Tatali                   | \$2.651.416,00  |   |   |
| Gravámenes adicionales (estampillas)                                                   |                                                        |                         |                |                                               |                                                     |                                              |                |                                  |                               |                      |                       |                                  |                 |   |   |
| Si los hay, indique los gravámenes adicion<br>retención en la fuente NO son gravámene: | nales (estampillas) a los qu<br><b>s adicionales</b> . | ie está sujeta la Order | n de Compra. S | Son gravámens adicor                          | ales por ejemplo; e                                 | stampillas y demás                           | impuestos terr | toriales. <mark>Los imp</mark> u | estos como ICA y              |                      |                       |                                  |                 |   |   |
| No.                                                                                    | Descripció                                             | ón                      |                |                                               | % Gravámen                                          |                                              |                |                                  |                               |                      |                       |                                  |                 |   |   |
|                                                                                        |                                                        |                         | Total Gravárn  | enes adicionales                              | 0,00%                                               |                                              |                |                                  |                               |                      |                       |                                  |                 |   |   |
|                                                                                        |                                                        |                         |                |                                               |                                                     |                                              |                |                                  |                               |                      |                       |                                  |                 |   |   |
|                                                                                        |                                                        |                         |                |                                               |                                                     |                                              |                |                                  |                               |                      |                       |                                  |                 |   |   |
|                                                                                        |                                                        |                         |                |                                               |                                                     |                                              |                |                                  |                               |                      |                       |                                  |                 |   |   |
|                                                                                        |                                                        |                         |                |                                               |                                                     |                                              |                |                                  |                               |                      |                       |                                  |                 |   | - |
| Anexo Conecti                                                                          | vidad Resumer                                          | nCotizacion             | Cotizacio      | on (+)                                        |                                                     |                                              |                |                                  | 4                             |                      |                       |                                  |                 | Þ | 1 |
|                                                                                        |                                                        |                         |                |                                               |                                                     |                                              |                |                                  |                               |                      |                       |                                  |                 |   | - |

- (b) El archivo .csv generado a partir del simulador debe hacerse en la hoja "Resumen Cotización", haciendo clic en el botón Generar CSV.
- (c) Otros anexos técnicos complementarios, los cuales deben ser acordes con el anexo técnico obligatorio incluido en el Excel.

El Usuario Técnico debe tener en cuenta las siguientes aclaraciones de casos específicos al momento de incluir los servicios en el simulador:

- (i) Si la Entidad Compradora solicita Servicios de Centro de Datos para publicación o consultas debe incluir el Servicio de transferencia de información el cual puede o no ser cobrado por el Proveedor.
- (ii) Los dos tipos de unidades que se deben establecer en el simulador de Conectividad
- (iii) Si la Entidad Compradora necesita tener un canal dedicado entre el Centro de Datos y la sede principal de la Entidad Compradora, debe incluir este servicio en la solicitud de cotización de Servicios de Conectividad. Adicionalmente a este servicio debe incluir el servicio de Cross conexión – coubicación que está dentro de los servicios de Centro de Datos.

El equipo Técnico de la Entidad Compradora debe:

- (i) Seleccionar e incluir en el simulador los servicios que requiera, debe tener en cuenta las unidades en la cuales se prestan los servicios.
- (ii) Completar el anexo técnico que se encuentra en la segunda pestaña del Excel del simulador
- (iii) Generar la simulación dando clic en el botón simular, y después le aparecerá el resumen con el resultado de la cotización en la hoja 3, allí le aparecerá el botón "Generar CSV", donde podrá generar el archivo csv que necesitará al momento de generar la solicitud de cotización en la Tienda Virtual.

El anexo técnico contiene:

- (i) Información general de la Entidad.
- (ii) Filas por cada servicio seleccionado en el simulador para realizar la especificación del servicio de acuerdo a lo establecido en el Acuerdo Marco.

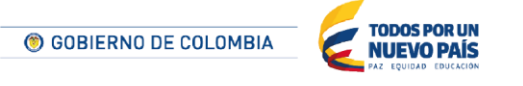

Tel. (+57 1) 795 6600 • Carrera 7 No. 26 - 20 Piso 17 • Bogotá - Colombia

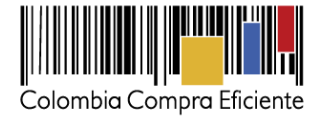

Luego de tener los archivos completos, el Usuario Técnico debe generar y guardar el archivo en Excel y generar y guardar un archivo .csv con la pestaña que aparece en el simulador.

| Resumen de Cotización para Conectividad<br>Acuerdo Marco de Conectividad              |                                                  |                      |                |                        |                       |                   |              |                                   |                   |                 |                |                    |                 |
|---------------------------------------------------------------------------------------|--------------------------------------------------|----------------------|----------------|------------------------|-----------------------|-------------------|--------------|-----------------------------------|-------------------|-----------------|----------------|--------------------|-----------------|
|                                                                                       |                                                  |                      |                | Información de la      | Entidad Compra        | dora              |              |                                   |                   |                 |                |                    |                 |
| Nombre de la Entidade Colombia Compra NIT: xxxxxxxx                                   |                                                  |                      |                |                        |                       |                   |              |                                   |                   |                 |                |                    |                 |
| Fechas estimadas                                                                      |                                                  |                      |                |                        |                       |                   |              |                                   |                   |                 |                |                    |                 |
| Fechas estimadas                                                                      |                                                  |                      |                |                        |                       |                   |              |                                   |                   |                 |                |                    |                 |
| Fecha creación solicitud                                                              | 23 de noviembre de 2015                          | Fecha genera         | ación OC:      | 7 de diciembre de 201  | Fecha vend            | imiento OC:       | 7 de dio     | embre de 2016                     | ¥igencia esti     | mada OC (Dias): | 360            |                    |                 |
| Artículos de la Cotización                                                            |                                                  |                      |                |                        |                       |                   |              |                                   |                   |                 |                |                    |                 |
|                                                                                       |                                                  |                      |                | Genera                 | r CSV                 | 1                 | ¿La Enti     | idad requiere co                  | nezión a G-NAP?:  | Si              |                |                    |                 |
| Ite                                                                                   |                                                  |                      |                | LC an a                | Nidal.                |                   | omuau        |                                   | Prosio unitario   | Brasic Y        | Presio         | Presio Instalación |                 |
| m Cod. Matriz Categoría                                                               | Servicio                                         | Característica       | Nivel Ti       | ipo Servicio d         | Unidad                | Tiempo            | de           | Precio unitario                   | + Gravámen        | Cantidad        | Instalación    | Gravámen           | ¥alor Total     |
| 1 1.12 Enlace Dedicada                                                                | Enlace dedicada                                  | 10Mbpz               | Ore            | Tipa1 1                | Und                   | 360               | Die          | \$40.616,00                       | \$40.616,00       | \$40.616,00     | \$1.949.589,00 | \$1.949.589,00     | \$16.571.349,00 |
| 1. Si requiere agregue z elimine filar                                                |                                                  |                      |                |                        |                       |                   |              |                                   |                   |                 |                | SubTatal:          | \$16.571.349,00 |
|                                                                                       |                                                  |                      |                |                        |                       |                   |              |                                   |                   |                 |                | 17A:               | \$2.651.416,00  |
|                                                                                       |                                                  |                      |                | Gravámenes adio        | ionales (estamp       | illas)            |              |                                   |                   |                 |                | Intel:             |                 |
| Si los hay, indique los gravámenes adicior<br>retención en la fuente NO son gravámene | nales (estampillas) a los que<br>es adicionales. | está sujeta la Orden | de Compra. So  | on gravámens adiconale | es por ejemplo; estar | npillas y demás i | impuestos te | rritoriales. <mark>Los imp</mark> | uestos como ICA y |                 |                |                    |                 |
| No.                                                                                   | Descripción                                      | 1                    |                | ,                      | 4 Gravámen            | 1                 |              |                                   |                   |                 |                |                    |                 |
| 1                                                                                     |                                                  |                      |                |                        |                       | ]                 |              |                                   |                   |                 |                |                    |                 |
|                                                                                       |                                                  | т                    | Fotal Gravámen | nes adicionales        | 0,00%                 | ]                 |              |                                   |                   |                 |                |                    |                 |
|                                                                                       |                                                  |                      |                |                        |                       |                   |              |                                   |                   |                 |                |                    |                 |
|                                                                                       |                                                  |                      |                |                        |                       |                   |              |                                   |                   |                 |                |                    |                 |
|                                                                                       |                                                  |                      |                |                        |                       |                   |              |                                   |                   |                 |                |                    |                 |
|                                                                                       |                                                  |                      |                |                        |                       |                   |              |                                   |                   |                 |                |                    |                 |
|                                                                                       |                                                  |                      |                |                        |                       |                   |              |                                   |                   |                 |                |                    |                 |
| Anexo Conecti                                                                         | vidad Resumen                                    | Cotizacion           | Cotizacion     | n (+)                  |                       |                   |              | :                                 | 4                 |                 |                |                    |                 |
| Allexo concea                                                                         |                                                  |                      |                |                        |                       |                   |              |                                   |                   |                 |                |                    |                 |

Si la Orden de Compra es objeto de algún gravamen adicional (estampillas), la Entidad Compradora debe especificar en el campo "Gravámenes adicionales" en el simulador. La Entidad Compradora es la responsable de incluir los gravámenes adicionales que apliquen.

Las Entidades Compradoras son responsables de incluir en la solicitud de cotización los gravámenes (estampillas) distintos a los impuestos nacionales a los que están sujetos sus Procesos de Contratación. Si la Entidad Compradora no incluye los gravámenes (estampillas) en la solicitud de cotización, debe adicionar la Orden de Compra con el valor correspondiente, de lo contrario la Entidad Compradora estará incumpliendo el Acuerdo Marco.

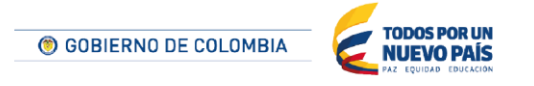

Tel. (+57 1) 795 6600 • Carrera 7 No. 26 - 20 Piso 17 • Bogotá - Colombia

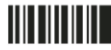

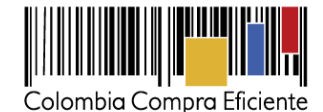

Nombre de la Entidad: Colombia Compra NIT: Dirección de la Entidad: Cra 7 No. 26 - 20 Municipio: Nombre del Comprador: Oscar Sanchez Correo del comprador: oscar.sanchez@colombiacompra.gov.co Fechas estimadas 23 de noviembre de 2015 Fecha de generación OC: 7 de diciembre de 2015 Fecha vencimiento OC: 7 de diciembre de 2016 ación solicitud cotización Vigencia estimada OC (Dias): 360 Artículos Solicitud de Cotización SIMULAR: Asegúrese de dil Filas a agregar o eliminar: campos de fechas antes de dar clic en el botór 1 Agregar filas Eliminar filas Simular Ite Cod. Característica Característica Tipo Nivel Tipo Capacida Unidad Tiemp DUSUIQUESU Bronce Tipo 1 100 GB 360 Categoría laas\_Al o\_en\_SAN Optin 1. Si requiere agregue o elimine filas Gravámenes adicionales (estampillas) fique los gravámenes adicionales (estampillas) a los que está sujeta la Orden de Compra. Son gravámens adiconales por ejemplo; estampillas y demás impuestos territoriales. Los impuestos como ICA y retención en la fue % Gravámen Agregar filas Eliminar filas otal Gravámenes adicionales 0.00% SolCotizacion Anexo Centro de Datos ResumenCotizacion Cotizacion

# E. Artículos y lotes: carga de los ítems o componentes del servicio requerido

Cargar de manera masiva los servicios requeridos utilizando el archivo *CSV* generado a partir del simulador, el cual se debe adjuntar en el apartado que dice Artículos y Lotes, en la opción Agregar nuevos/Agregar desde *CSV*. Este procedimiento permitirá que el Usuario Comprador haga el cargue masivo de los servicios que la Entidad Compradora requiere e incluirá de forma automática el ítem de instalación.

| := | Artículos y lotes                 |           |                   |                |                               | ~   |
|----|-----------------------------------|-----------|-------------------|----------------|-------------------------------|-----|
|    | Agregar nuevo   •                 | Duplicado | 💼 Mover 🛛 🔻       | Eliminar       | Configuración de artículos    |     |
|    | Nuevo lote<br>Nuevo artículo      |           | Cantidad esperada | Precio base    | Precio x Cantidad<br>esperada | >   |
|    | Agregar todos desde el evento     |           |                   | Total de la ba | se 0.00                       | COP |
|    | Agregar desde CSV<br>PTOVEECIOTES |           |                   |                |                               | ~   |

Una vez seleccionada esta opción, la plataforma desplegará la siguiente ventana:

En el botón "Seleccionar archivo" la entidad debe seleccionar el archivo CSV y luego oprimir el botón "Comenzar carga". Una vez hecho esto, la plataforma desplegará la siguiente ventana:

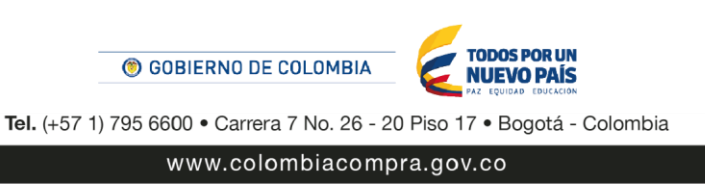

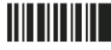

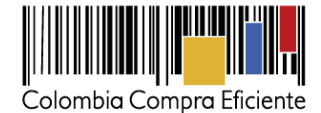

| ε                                                                                                    | ×   |
|----------------------------------------------------------------------------------------------------|-----|
| Carga masiva Línea De Solicitudes De Cotización<br>Siga estos pasos para la carga línea de solicitudes de cotización                                                                                                    |     |
| <ol> <li>Descargar el Plantilla CSV.</li> <li>Complete o actualice el archivo CSV.</li> <li>Los campos marcados con un "*" son obligatorios.</li> <li>Si línea de solicitudes de cotización es encontrado por tipo (servicio o artículo), se actualizará.</li> <li>De lo contrario, se creará un línea de solicitudes de cotizaciónnuevo.</li> <li>Presione Iniciar carga y el sistema intentará cargar las 6 primeras filas desde su archivo y mostrará los resultados.</li> </ol> |     |
| 3. Cargar el archivo actualizado<br>Seleccionar archivo Ningún archivo seleccionado<br>Nota: Si está cargando archivos csv que no contienen caracteres en inglés, consulte lo siguientenota de ayuda<br>Comenzar carga                                                                                                    | 14. |

En esta ventana la entidad debe oprimir el botón "Finalizar carga". Luego debe esperar 1 o 2 minutos, tiempo después del cual debe visualizar el siguiente mensaje:

|                                                                                                    |                                                                                                    |                                                                                                | ×                          |
|----------------------------------------------------------------------------------------------------|----------------------------------------------------------------------------------------------------|------------------------------------------------------------------------------------------------|----------------------------|
| Tipo (servicio o artículo)<br>Cantidad<br>Código de unidad de medida*<br>Posición<br>Precio base<br>Divisa<br>Descripción<br>Mercancia           | Row 3<br>Nuevo<br>QuoteRequestQuantityLine<br>1<br>Und<br>0<br>COP<br>Accesorios y Adecuaciones         | Row 4<br>Nuevo<br>QuoteRequestQuantityLine<br>1<br>Und<br>0<br>COP<br>Mantenimiento Preventivo |                            |
| Tipo (servicio o artículo)<br>Cantidad<br>Código de unidad de medida*<br>Posición<br>Precio base<br>Divisa<br>Divisa<br>Descripción<br>Mercancía | Row 5<br>Nuevo<br>QuoteRequestQuantityLine<br>1<br>Und<br>0<br>COP<br>Requerimientos de la<br>Matricula | Row 6<br>Nuevo<br>QuoteRequestQuantityLine<br>1<br>Und<br>0<br>COP<br>Gravàmenes adicionales   |                            |
|                                                                                                    |                                                                                                    |                                                                                                | Finalizar carga Cancelar + |

La entidad debe oprimir el botón "Listo".

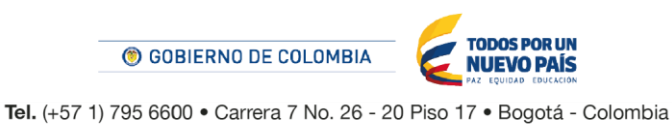

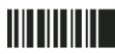

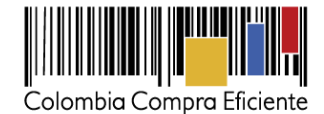

|                                                                                                    | 8     | 3 |
|----------------------------------------------------------------------------------------------------|-------|---|
| La carga se completó correctamente.<br>La carga se completó correctamente 8 filas procesadas creando 8 nuevas filas y actualizando 0 filas. | Listo |   |
|                                                                                                    |       |   |
|                                                                                                    |       |   |
|                                                                                                    |       | h |

Una vez diligenciados los campos, el Usuario Comprador debe revisar los artículos generados y debe enviar la solicitud de cotización a producción, es decir, envía la solicitud a los Proveedores con la información adicional de los anexos para que los Proveedores puedan realizar la cotización de los servicios, haciendo clic en "Enviar el evento de producción".

| := | Artículos y lotes         |           |               |       |                 |             |                               | ~     |
|----|---------------------------|-----------|---------------|-------|-----------------|-------------|-------------------------------|-------|
|    | O Agregar nuevo 🛛 🔻       | Duplicado | 💼 Mover       | V     | e Eliminar      | Configuraci | ón de artículos               |       |
|    | Nombre                    |           | Cantidad espe | erada | Precio base     |             | Precio x Cantidad<br>esperada | >     |
| •  | 🗮 🏭 3 items (not in lots) |           |               |       |                 |             |                               |       |
|    | 🔲 🗮 🎂 Articulo 1          |           | 1             | x     | 1.000,00 CC     | )P =        | 1.000,00                      | СОР   |
|    | 🔲 🚞 🌰 Articulo 2          |           | 1             | x     | 2.000,00 CC     | )P =        | 2.000,00                      | СОР   |
|    | Articulo 3                |           | 1             | ×     | 3.000,00 CC     | )P =        | 3.000,00                      | СОР   |
|    |                           |           |               |       | Total de la bas | se          | 6,000.00                      | O COP |

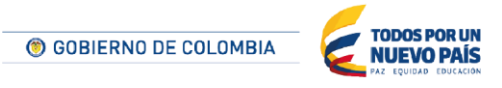

Tel. (+57 1) 795 6600 • Carrera 7 No. 26 - 20 Piso 17 • Bogotá - Colombia

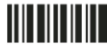

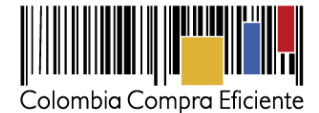

# F. Envío de la solicitud de cotización

La Entidad Compradora debe hacer clic en el botón "Enviar el evento de producción".

| Por página 15   45   90 |          |         |                                          |                                                          |
|-------------------------|----------|---------|------------------------------------------|----------------------------------------------------------|
|                         | Cancelar | Guardar | Crear un evento de pruebas               | Enviar el evento de producción                           |
|                         |          |         | Crea un evento duplicado<br>para pruebas | Activa el evento y envia<br>notificaciones a proveedores |

Para finalizar, la Entidad debe revisar el plazo y oprimir el botón "Enviar el Evento" con lo cual se enviará la solicitud de cotización a los Proveedores.

|                                                                    | onnoro            |                   |                 | e                 |         | Nombre del contacto | Correo El | ectrónico | Nro. de respuestas | Accion |
|--------------------------------------------------------------------|-------------------|-------------------|-----------------|-------------------|---------|---------------------|-----------|-----------|--------------------|--------|
| 105/16 Armor international Juan Manuel Barriga staging@coupa.com   | nor International | Armor Internation | or Internationa | -<br>nternational | ational | Juan Manuel Barriga | staging@c | coupa.com |                    | 20     |
| /05/16 Armor International Juan Manuel Barriga staging@coupa.com a | nor International | Armor Internation | or Internationa | nternational      | ational | Juan Manuel Barriga | staging@c | oupa.com  |                    | 0      |

# G. Mensajes

Es posible que la Entidad Compradora sea consultada por los Proveedores acerca de la solicitud de cotización. La recepción de las consultas se hará a través de la funcionalidad "Mensajes" y será notificada por correo electrónico. La Entidad Compradora debe enviar la respuesta a través de "Mensajes" a todos los proveedores, sin importar el remitente original. Es importante que toda la comunicación del evento de cotización se realice únicamente a través de la opción de "Mensajes" de la Tienda Virtual, cualquier comunicación por fuera la Tienda Virtual no es válida.

En el caso que una Entidad Compradora requiera de una anulación o retracto del proceso de cotización debe manifestarlo a través de la casilla mensajes justificando el porqué de la situación.

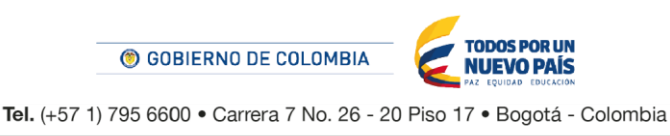

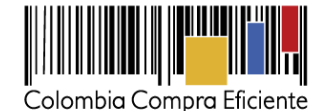

|                                                                                                    | Colombia Compra Eficiente                                                             | Hola Juan Fernando • Carrito 🚺 Mi cuenta • 🔯 Español (Colombia) Ayuda • Salir |
|----------------------------------------------------------------------------------------------------|---------------------------------------------------------------------------------------|-------------------------------------------------------------------------------|
|                                                                                                    | Solicitudes Ordenes Facturas Recepcion Cotización     Evenios Artículos de resouresta | Proveedores Articulos Informes Configuracion                                  |
|                                                                                                    | Cotización - Evento 12058 Activo                                                      |                                                                               |
|                                                                                                    | Información de evento Respuestas                                                      | Fin del evento<br>ends 05/25/16 04:59 pm                                      |
|                                                                                                    | Detalles del evento     Nombre del evento Ninguno     Moneda COP                      | Términos y condiciones  Términos del evento Ninguno  Descumentos              |
| Para:  Contemporaries Para:  Para:  P | Itás información del Ninguno<br>evento<br>Logo de la Entidad                          | Documentos None relacionados                                                  |

Los Proveedores envían las cotizaciones durante el tiempo establecido y cada vez que un Proveedor envía una respuesta de cotización, le llega un mensaje al Usuario Comprador de dicha acción. Sin embargo, la Entidad Compradora solo podrá ver las respuestas de cotización una vez el evento haya concluido.

Las Entidades Estatales pueden ajustar los eventos de cotización cuando han cometido errores enviando un mensaje a los Proveedores, a través de la Tienda Virtual del Estado Colombiano. La Entidad Estatal debe finalizar el evento errado y crear un nuevo evento con la información corregida para que los Proveedores presenten su cotización. El plazo para cotizar empieza a correr de nuevo a partir de la fecha del evento de solicitud de cotización corregido.

# H. Editar un evento de cotización

Si después de enviar el evento a producción la Entidad Compradora requiere hacer cambios por errores o cualquier otra razón, la entidad debe editar el evento antes de la finalización del plazo para recibir respuestas así:

(i) La Entidad Compradora debe escribir el número del Evento de Cotización en la barra de búsqueda y presionar enter para buscar.

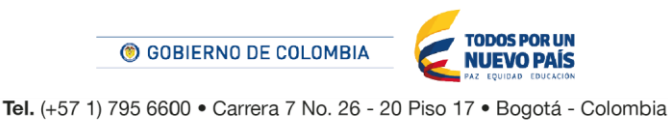

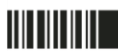

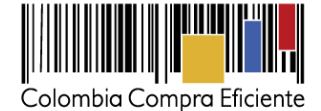

| Eventos Artículos de respuesta                   |          |             |         |   |
|--------------------------------------------------|----------|-------------|---------|---|
| Administrador de cotizaciones                    |          |             |         |   |
| Crear un evento Crear una plantilla Exportar a 🔹 | Ver Todo | v 🕑 Avanzad | 0 12058 | ٩ |

(ii) La entidad Compradora debe seleccionar el Evento de Cotización haciendo clic sobre el número del Evento.

| Evento  | Nombre del evento        | Creador                    | Etiqueta | Mercancía | Fecha de inicio | Fecha de finalización | Estado | Tipo | Respuestas | <b>ö</b> | Ac | l |
|---------|--------------------------|----------------------------|----------|-----------|-----------------|-----------------------|--------|------|------------|----------|----|---|
| 12058   | linguno                  | Juan<br>Fernando<br>Soacha |          | SOAT      | 11/05/16        | 25/05/16              | Prod   | RFQ  | 0          |          | 6  |   |
| Por pág | gina 15   45   <b>90</b> |                            |          |           |                 |                       |        |      |            |          |    |   |

(iii) La entidad Compradora debe hacer clic en el botón "Editar evento".

| ♠    | Solicitudes     | Ordenes      | Facturas  | Recepción | Cotización | Proveedores | Artículos | Informes | Configuración                                           |                                |
|------|-----------------|--------------|-----------|-----------|------------|-------------|-----------|----------|---------------------------------------------------------|--------------------------------|
| Even | tos Artículos d | le respuesta |           |           |            |             |           |          |                                                         |                                |
| Co   | otizació        | n - Ev       | ento 1    | 2058      | Activo     |             |           |          |                                                         |                                |
|      |                 |              |           |           |            |             |           | ends 05  | Fin del evento<br>5/25/16 04:59 pm<br>detener el evento | 14 : 02<br><sub>días hrs</sub> |
| Info | rmación de e    | evento R     | espuestas |           |            |             |           |          |                                                         |                                |
|      |                 |              |           |           |            |             |           |          |                                                         | 🥜 Editar evento                |

(iv) El sistema generará una nueva versión al número de la cotización adicionando una letra en orden alfabético (ejemplo: 12058a) y este será el nuevo número del Evento de Cotización que se tendrá en cuenta para consultas y para culminar el proceso de compra.

| ♠     | Solicitudes     | Ordenes     | Facturas | Recepción | Cotización | Proveedores | Artículos | Informes | Configuracion |
|-------|-----------------|-------------|----------|-----------|------------|-------------|-----------|----------|---------------|
| Event | os Artículos de | e respuesta |          |           |            |             |           |          |               |
| Со    | tizació         | n - Ev      | ento 1   | 2058a     | Editar     |             |           |          |               |

(v) La Entidad Compradora debe realizar los cambios que requiera, teniendo en cuenta que si se trata de cambio de "Anexos" debe eliminar las versiones anteriores dando clic en el botón eliminar de cada archivo y volver a cargar los nuevos "Anexos".

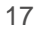

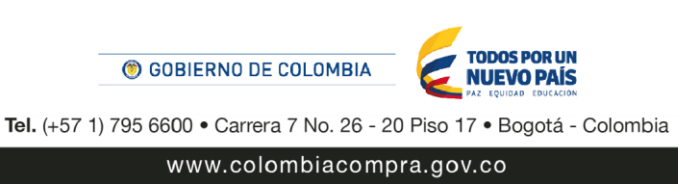

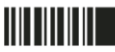

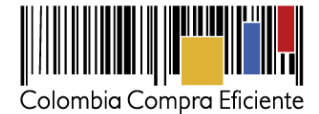

| Allexos                          |                                                |
|----------------------------------|------------------------------------------------|
| Agregar adjunto                  |                                                |
| Nombre del anexo Archivo adjunto |                                                |
| Formato Solicitud de Cotización  | Permitir al proveedor responder con un adjunto |
| nstrucciones al proveedor        | nacer que sea obligatoria la respuesta.        |
|                                  |                                                |
|                                  |                                                |

(vi) Si se trata de los ítems que se cargaron a través del CSV la Entidad Compradora debe seleccionar todas las líneas, esto activara el botón "Eliminar", la Entidad Compradora debe hacer clic en el botón "Eliminar" y volver a cargar el CSV corregido.

| := | Artículos y lotes         |           |            |              |        |          |       |            |                               | ~   |
|----|---------------------------|-----------|------------|--------------|--------|----------|-------|------------|-------------------------------|-----|
|    | ☑ Agregar nuevo   ▼       | Duplicado | 🔯 Mover    | -   <b>v</b> | 😑 Elir | ninar    | 🗇 Con | figuraciór | n de artículos                |     |
|    | Nombre                    |           | Cantidad e | sperada      | Prec   | io base  | •     |            | Precio x Cantidad<br>esperada | >   |
| •  | 🗮 🏭 4 items (not in lots) |           |            |              |        |          |       |            |                               |     |
|    | 🔊 🗮 🛬 Articulo 1          |           | 1          | x            | 1.0    | 00,00 C  | OP    | -          | 1.000,00                      | СОР |
|    | 🖲 🚞 🎂 Articulo 2          |           | 1          | ×            | 2.0    | 00,00 C  | OP    | =          | 2.000,00                      | СОР |
|    | 🔊 🗮 👍 Articulo 3          |           | 1          | ×            | 3.0    | 00,00 CC | OP    | =          | 3.000,00                      | СОР |
|    | 🛚 🗮 🌰 Articulo 4          |           | 1          | ×            | 4.0    | 00,00 C  | OP    | =          | 4.000,00                      | СОР |
|    |                           |           |            |              | Total  | de la ba | se    |            | 10,000.00                     | СОР |
|    |                           |           |            |              |        |          |       |            |                               |     |

(vii) La Entidad Compradora debe reiniciar los plazos de respuesta, para ello debe modificar la fecha y hora fin del evento ampliando el plazo en diez (10) días hábiles. El plazo de cotización inicia a partir del día hábil siguiente a la solicitud de cotización y termina a las 6:00 pm del día de finalización del evento de cotización definido por la Entidad Compradora.

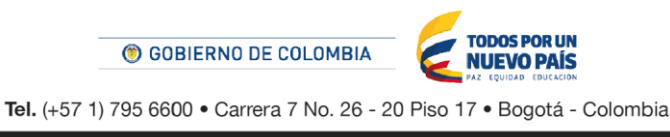

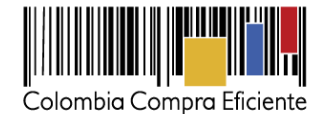

Plazo del evento V ior a la cotización Fin del eve May 0 Iniciar al enviar 10:47 AM COT 26 ¿Cuándo comienza este evento? ¿Cuándo debería terminar este evento? 26/05/16 📆 10:47 AM 🕶 Iniciar evento al 'Enviar' Lu Ma Mi Ju Vi Sá Do lar 4 5 3 6 
 10
 11
 12
 13
 14
 15

 16
 17
 18
 19
 20
 21
 22

 23
 24
 25
 26
 27
 28
 29
 Anexos 30 31  $\sim$ 

(viii) La Entidad Compradora debe hacer clic en el botón "Enviar el evento de producción".

| Por página 15   45   90 |          |         |                                          |                                                          |
|-------------------------|----------|---------|------------------------------------------|----------------------------------------------------------|
|                         | Cancelar | Guardar | Crear un evento de pruebas               | Enviar el evento de producción                           |
|                         |          |         | Crea un evento duplicado<br>para pruebas | Activa el evento y envía<br>notificaciones a proveedores |

(ix) Para finalizar, la Entidad debe hacer clic en el botón "Enviar el Evento" con lo cual se enviará la solicitud de cotización a los Proveedores.

|                                         | Ver                 |                                            |                                                                                              |                                                                                                    |
|-----------------------------------------|---------------------|--------------------------------------------|----------------------------------------------------------------------------------------------|----------------------------------------------------------------------------------------------------|
| Correo Electrónico                      | Nombre del contacto | Nombre                                     | Fecha de adición                                                                             | Logotipo                                                                                                    |
| staging@coupa.com                       | Juan Manuel Barriga | Armor International                        | 11/05/16                                                                                     |                                                                                                    |
| Correo Electrónico<br>staging@coupa.com |                     | Nombre del contacto<br>Juan Manuel Barriga | Nombre         Nombre del contacto           Armor International         Juan Manuel Barriga | Fecha de adición         Nombre         Nombre del contacto           11/05/16         Armor International         Juan Manuel Barriga |

# I. Finalizar evento de cotización

La Entidad Compradora puede concluir el evento antes del plazo estipulado en el acuerdo marco, solamente si se cumplen las dos siguientes condiciones:

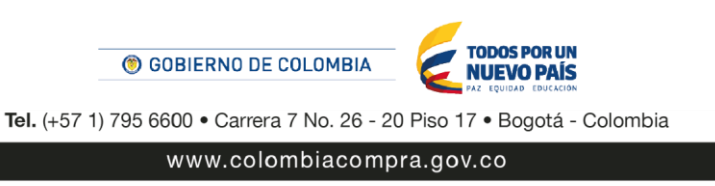

19

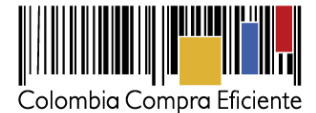

- (i) Todos los proveedores han enviado cotización.
- La Entidad Compradora ha enviado mensaje a todos los proveedores a través de la Tienda Virtual, solicitando confirmación de que estas cotizaciones son definitivas, y ha recibido respuesta positiva de todos los proveedores.

Una vez finalizado el evento de cotización, la Entidad Compradora puede ver las cotizaciones recibidas para analizarlas y compararlas.

|     | Proveedores                |                  |             |                     |                   |          |                    |              | ~        |
|-----|----------------------------|------------------|-------------|---------------------|-------------------|----------|--------------------|--------------|----------|
|     | Agregar proveedo           | r v              |             |                     |                   |          |                    |              |          |
|     |                            |                  |             | Ver                 | Todo 🔹            |          | Avanzado           |              | Q,       |
|     | Logotipo                   | Fecha de adición | Nombre      | Nombre del contacto | Correo Electrónio | со       | Nro. de respues    | tas          | Acciones |
|     | Colombia Compra Eficiente  | 11/05/16         | Proveedor 1 | Camilo Acosta       | proveedoramp@g    | mail.com | Volver a enviar la | a invitación | / 0      |
| Por | página 15   45   <b>90</b> |                  |             |                     |                   |          |                    |              |          |
|     |                            |                  |             |                     | Load History      | Fin      | del evento         | 🖉 Edita      | r evento |

Recuerde que una vez finalizado el proceso de cotización es obligatorio continuar en los términos establecidos en el Acuerdo Marco hasta la adjudicación del mismo.

#### J. Análisis de las cotizaciones de los Proveedores

Una vez recibidas las cotizaciones, la Entidad Compradora debe analizarlas y compararlas. La Entidad Compradora puede consultar las cotizaciones en su correo electrónico o a través de la Tienda Virtual del Estado Colombiano en el menú superior en la pestaña de "Cotización".

(i) La Entidad Compradora debe hacer clic en la solicitud de cotización correspondiente, luego en la pestaña "Respuestas" y finalmente, en el "Nombre de la respuesta" de cada Proveedor.

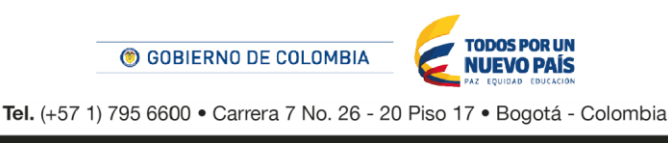

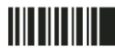

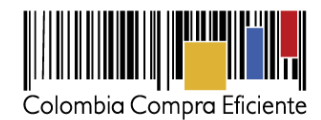

| Solicitudes Ordene        | s Facturas  | Recepción      | Cotización     | Proveedores     | Artículos         | Informes  | Configurac                                          | ión                 |                        |
|---------------------------|-------------|----------------|----------------|-----------------|-------------------|-----------|-----------------------------------------------------|---------------------|------------------------|
| Cotización - E            | vento       | 12058a         | Activo         |                 |                   |           |                                                     |                     |                        |
| Información de evento     | Respuestas  | ]              |                |                 |                   | ends<br>( | Fin del even<br>05/25/16 04:59 p<br>detener el even | to<br>m<br>nto días | : 02<br><sub>hrs</sub> |
| 🏷 Respuestas              |             |                |                |                 |                   |           |                                                     |                     | ~                      |
| Exportar a 🔹              |             |                |                | Ver             | Fodo <del>,</del> |           | Avanzado                                            |                     | Q,                     |
| Logotipo                  | Proveedor   | Proveedor al q | ue se adjudicó | Nombre de la    | respuesta 🔺       | Enviado   | Comentarios                                         | Precio base         | Precio ofe             |
| Colombia Compra Eficiente | Proveedor 1 | Ninguno        |                | Proveedor 1 - # | ¥29238            | 11/05/16  | 0 respuestas<br>de 0<br>solicitadas                 | 10.000,00           | 9.2                    |
| Por página 15   45   90   |             |                |                |                 |                   |           |                                                     |                     |                        |
| 4                         |             |                |                |                 |                   |           |                                                     |                     | Þ                      |

(ii) En la respuesta de cada Proveedor, la Entidad compradora debe:

a. Verificar el valor total de la cotización.

| := Art   | ículos y lotes                                |                   |                     |           |       |                                 | ~ |  |
|----------|-----------------------------------------------|-------------------|---------------------|-----------|-------|---------------------------------|---|--|
|          |                                               |                   |                     |           |       | 📮 Adjudicar todos los artículos |   |  |
| No       | mbre                                          | Cantidad esperada | Unidad de<br>medida | Mi precio |       | Precio x Cantidad<br>esperada   | > |  |
| to<br>ar | os artículos no están en Lotes (4<br>tículos) |                   |                     |           |       | 9.200,00 COP                    |   |  |
| -        | Articulo 1                                    | 1                 | Unidad x            | 800,00    | COP = | 800,00 COP                      |   |  |
|          | Articulo 2                                    | 1                 | Unidad x            | 1.800,00  | COP = | 1.800,00 COP                    |   |  |
|          | Articulo 3                                    | 1                 | Unidad x            | 2.800,00  | COP = | 2.800,00 COP                    |   |  |
| -        | Articulo 4                                    | 1                 | Unidad x            | 3.800,00  | COP = | 3.800,00 COP                    |   |  |
|          |                                               |                   |                     |           | Total | 9.200,00 COP                    | ] |  |
|          |                                               | Load History      | 1                   |           |       |                                 |   |  |

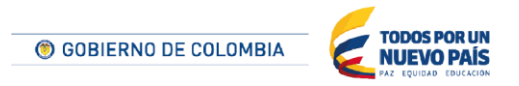

Tel. (+57 1) 795 6600 • Carrera 7 No. 26 - 20 Piso 17 • Bogotá - Colombia

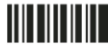

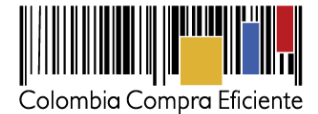

b. Descargar el archivo adjunto en Excel que corresponde al formato de solicitud de cotización, en el cual el Proveedor diligenció la hoja "Cotización".

| ✓ Anexos                | ~                                                  |  |
|-------------------------|----------------------------------------------------|--|
| Documentos originales   | Respuesta de Proveedor 1                           |  |
| Solicitud de Cotización | Respuesta de Proveedor 📄 12.Blindaje_V17.xlsm<br>1 |  |

Adicionalmente, la Entidad Compradora puede "Exportar todas las respuestas" para generar un (iii) archivo en Excel con las mismas.

| ♠     | Solicitudes  | Ordene        | s Facturas  | Recepción       | Cotización     | Proveedores   | Artículos     | Informe  | s Configurad                        | tión           |            |
|-------|--------------|---------------|-------------|-----------------|----------------|---------------|---------------|----------|-------------------------------------|----------------|------------|
| Co    | tizació      | ón - E        | vento       | 12058a          | Activo         |               |               |          |                                     |                |            |
|       |              |               |             |                 |                |               |               |          |                                     |                |            |
|       |              |               |             |                 |                |               |               | end      | Fin del ever<br>s 05/25/16 04:59 j  | pm ¦Ч          | : 02       |
| Infor | mación de    | evento        | Respuestas  |                 |                |               |               |          | U detener el eve                    | ento dias      | hrs        |
|       | _            |               |             |                 |                |               |               |          |                                     |                |            |
|       | Respue       | stas          |             |                 |                |               |               |          |                                     |                | ~          |
| Ex    | portar a 👻   |               |             |                 |                | Ver           | Todo          | 7 💿      | Avanzado                            |                | Q.         |
|       | Logot        | tipo          | Proveedor   | Proveedor al q  | ue se adjudicó | Nombre de l   | a respuesta 🔺 | Enviado  | Comentarios                         | Precio base    | Precio ofe |
|       | Colombia Com | pra Eficiente | Proveedor 1 | Ninguno         |                | Proveedor 1   | - #29238      | 11/05/16 | 0 respuestas<br>de 0<br>solicitadas | 10.000,00      | 9.2        |
| Por   | página 15    | 45   90       |             |                 |                |               |               |          |                                     |                |            |
| ٠     |              |               |             |                 |                |               |               |          |                                     |                | ÷          |
|       |              |               |             |                 |                |               |               |          |                                     |                |            |
|       |              | Compa         | rar So      | licitar comenta | rios           | xportar todas | las respuesta | s        | Exportar todos                      | los archivos a | djuntos.   |

La Entidad Compradora debe verificar que el Proveedor no cotizó por encima de sus precios techo. Para ello, la Entidad Compradora debe revisar en el formato de solicitud de cotización adjuntado por el Proveedor.

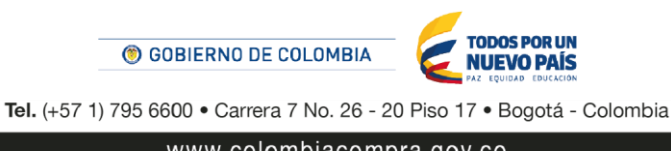

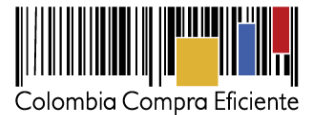

### K. Aclaraciones durante el proceso de cotización

El éxito de la Tienda Virtual del Estado Colombiano depende en buena medida de la confianza de los Proveedores y las Entidades Compradoras en la plataforma y en los instrumentos de agregación de demanda. En consecuencia, las Entidades Compradoras deben ser responsables en de sus actuaciones en la Tienda Virtual del Estado Colombiano y elaborar las solicitudes de cotización de forma responsable y diligente.

Para ajustar la solicitud de cotización cuando han cometido errores, la Entidad Estatal debe enviar un mensaje a los Proveedores. El mensaje debe indicar el error incluido en la solicitud de cotización y la modificación efectuada para solucionarlo. Una vez enviado el mensaje a todos los Proveedores, la Entidad Estatal debe finalizar el evento errado y crear un nuevo evento con la información corregida para que los Proveedores presenten su cotización. El plazo para cotizar empieza a correr de nuevo a partir de la fecha del evento de solicitud de cotización corregido.

| 2 | Proveedores                                          |                  |                                                                |                                 |                        |                    | ~        |
|---|------------------------------------------------------|------------------|----------------------------------------------------------------|---------------------------------|------------------------|--------------------|----------|
|   | Exportar                                             |                  |                                                                | Ver <mark>T</mark> o            | do 🔻 💿 Av              | anzado             | Q,       |
|   | Logotipo                                             | Fecha de adición | Nombre                                                         | Nombre del contacto             | Correo Electrónico     | Nro. de respuestas | Acciones |
|   | очіт ••                                              | 01/10/14         | O4IT S.A.S.                                                    | Adriana Rocio Ovalle<br>Giraldo | aovalle@o4it.com       |                    | 9        |
| < | SONDA                                                | 01/10/14         | Sonda de<br>Colombia S.A.                                      | Sonia Quintero Jaramill         | o Soporte.CCE.co@sond  |                    | ٢        |
|   | Telefónica                                           | 01/10/14         | Telefónica                                                     | Oscar Rodríguez<br>Calvachi     | oscar.rodriguez@tel    |                    | 9        |
|   | <b>See</b>                                           | 01/10/14         | UNE                                                            | Astrid Elena García<br>Tabares  | atencioncce@une.com.c  | þ                  | 9        |
|   | Claro-                                               | 01/10/14         | UT Claro                                                       | Derly Yazmin Pinilla<br>Rincon  | cce.co@claro.com.co    | 1                  | 9        |
| • | Synapsis                                             | 01/10/14         | UT S&S<br>Synapsis                                             | Rubén Darío Gómez<br>Vallejo    | rgomez@synapsis-it.com |                    | 0        |
|   | st Coordon Course Stickerse<br>azteca<br>s.)wiretess | 01/10/14         | UT- Colombia<br>Compra<br>Eficiente -<br>Azteca-<br>S3Wireless | Diana Villamizar                | juridica@s3.com.co     |                    | 0        |
|   | €<br>∫ XNetworks                                     | 30/10/14         | IFX Networks<br>Colombia<br>SAS                                | Marisol Ayala                   | atencioncce@ifxcorp    |                    | 9        |

La Entidad Comprador puede consultar el correo de los Proveedores en el evento de cotización:

En caso de revocar, la Entidad Compradora debe informar a los Proveedores y a Colombia Compra Eficiente de las justificaciones de esta acción.

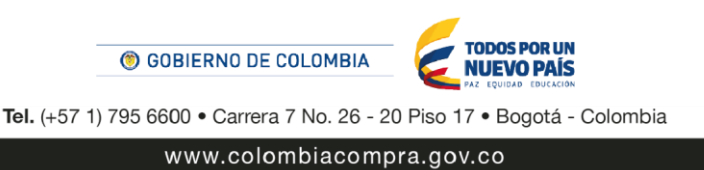

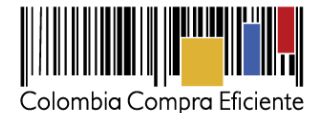

Después de revisadas las cotizaciones de los Proveedores, la Entidad Compradora establece cuál es la de menor precio, y en caso de tener dudas sobre su contenido, tiene la posibilidad de solicitar aclaración al Proveedor o Proveedores, como cuando la cotización no abarque todos los ítems o abarque ítems adicionales a los que la Entidad Compradora solicitó cotizar.

Cuando el Proveedor no responde la aclaración, la Entidad Estatal no debe tener en consideración esa cotización para la colocación de la Orden de Compra, y pasar a colocarla con la siguiente cotización que tenga el menor precio.

Es importante tener en cuenta que la Entidad Compradora puede solicitar aclaraciones sobre la cotización pero no puede modificar las condiciones de la solicitud de cotización. En consecuencia, para cambiar las condiciones debe cancelar el evento e iniciar de nuevo el evento de cotización. Para cancelar el evento, la Entidad Compradora debe notificar por medio físico o electrónico la cancelación a todos los Proveedores que hacen parte del evento.

# L. Selección del Proveedor

La Entidad Compradora debe elegir la cotización que cumple con las características solicitadas, y que haya cotizado el menor precio relacionado en la solicitud de cotización y agregarla al "Carrito". Para agregar la cotización al "Carrito" debe hacer clic sobre el nombre de la respuesta del Proveedor elegido, luego en "Adjudicar todos los artículos".

| Artículos y lotes                                |                   |                     |              |                                 |  |  |  |  |  |  |
|--------------------------------------------------|-------------------|---------------------|--------------|---------------------------------|--|--|--|--|--|--|
|                                                  |                   |                     |              | 💍 Adjudicar todos los artículos |  |  |  |  |  |  |
| Nombre                                           | Cantidad esperada | Unidad de<br>medida | Mi precio    | Precio x Cantidad >             |  |  |  |  |  |  |
| Los artículos no están en Lotes (4<br>artículos) |                   |                     |              | 9.200,00 COP                    |  |  |  |  |  |  |
| 🔿 Articulo 1                                     | 1                 | Unidad x            | 800,00 COP   | = 800,00 COP                    |  |  |  |  |  |  |
| Articulo 2                                       | 1                 | Unidad x            | 1.800,00 COP | = 1.800,00 COP                  |  |  |  |  |  |  |
| Articulo 3                                       | 1                 | Unidad x            | 2.800,00 COP | = 2.800,00 COP                  |  |  |  |  |  |  |
| Articulo 4                                       | 1                 | Unidad x            | 3.800,00 COP | = 3.800,00 COP                  |  |  |  |  |  |  |
|                                                  |                   |                     | Total        | 9.200,00 COP                    |  |  |  |  |  |  |
|                                                  | Load History      | y                   |              |                                 |  |  |  |  |  |  |

Y finalmente en "Acciones" la Entidad Compradora debe seleccionar "Agregar a una nueva solicitud".

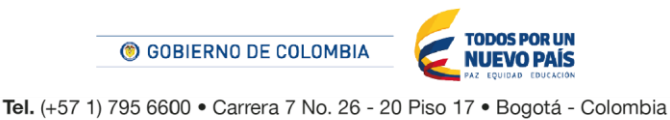

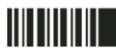

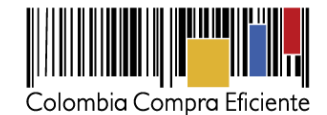

| Esta respuesta ha                          | sido seleccionad  | a.                  |                |                                                                |
|--------------------------------------------|-------------------|---------------------|----------------|----------------------------------------------------------------|
| = Artículos y lotes                        |                   |                     |                | ~                                                              |
| Nombre                                     | Cantidad esperada | Unidad de<br>medida | Mi precio      | Acciones v<br>Agregar a una nueva<br>solicitud                 |
| Los artículos no están en Lotes artículos) | 4                 |                     |                | Agregar a catálogo<br>9.200 Agregar a catálogo con<br>contrato |
| 🚔 Articulo 1                               | 1                 | Unidad x            | 800,00 * COP = | 800,00 COP                                                     |
| Articulo 2                                 | 1                 | Unidad x            | 1.800,00 COP = | 1.800,00 COP                                                   |
| Articulo 3                                 | 1                 | Unidad x            | 2.800,00 COP = | 2.800,00 COP                                                   |
| Articulo 4                                 | 1                 | Unidad x            | 3.800,00 COP = | 3.800,00 COP                                                   |
|                                            | Load History      | 1                   | Total          | 9.200,00 COP                                                   |

# M. Cancelar el evento de cotización.

Las Entidades Compradoras son responsables de sus actuaciones en la Tienda Virtual del Estado Colombiano, por lo cual los errores en las solicitudes de cotización deben ser ajustados a través de la herramienta de edición del evento.

Las solicitudes de cotización implican responsabilidad de quien las efectúa, en caso de que la Entidad Compradora requiera cancelar la solicitud de cotización deben tener en cuenta el momento en el que se vaya a realizar, si es durante el plazo de cotización pueden realizarlo justificando el motivo a través del chat de la Tienda Virtual del Estado Colombiano, si por el contrario la cancelación se produce después del tiempo establecido para las cotizaciones, la Entidad Compradora debe cancelarlo a través de acto administrativo informando a todos los Proveedores el motivo de la cancelación. Para cualquiera de los dos momentos, en caso de que la Entidad Compradora deberá sustentar la razón por la cual debe cancelar el evento y desestimar las Cotizaciones recibidas. Las Entidades compradoras serán responsables directas por la cancelación de los eventos independientemente de que estén debidamente justificadas.

Colombia Compra Eficiente recuerda que el éxito de la Tienda Virtual del Estado Colombiano depende en buena medida de la confianza de los Proveedores y las Entidades Compradoras en la plataforma y en los instrumentos de agregación de demanda. En consecuencia, las Entidades Compradoras deben ser responsables de sus actuaciones en la Tienda Virtual del Estado Colombiano y elaborar las solicitudes de

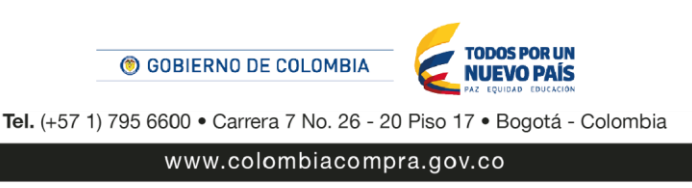

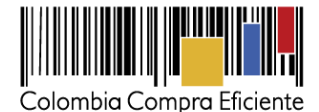

cotización de forma responsable y diligente. Adicionalmente, las Entidades Compradoras deben responder las solicitudes de aclaración formuladas por los Proveedores en la Tienda Virtual del Estado Colombiano. En caso de que dichas aclaraciones modifiquen los bienes y servicios que están cotizando, la Entidad Compradora debe modificar, editando la solicitud de cotización.

Otro aspecto que es importante aclarar es el uso de las palabras: vinculante y obligatorio. Sí es vinculante el evento de cotización pues los Proveedores están obligados a responder dichos eventos en los términos que imponen el Instrumento de Agregación. Sin embargo, no es obligatorio colocar la Orden de Compra pues la Entidad Compradora podrá cancelar la solicitud de cotización en observancia de lo anteriormente expuesto.

# IV. Solicitud de compra

La Entidad Compradora debe diligenciar la solicitud de compra en el "Carrito" una vez ha seleccionado la cotización ganadora, debe tener en cuenta que una solicitud de compra no puede contener otros bienes y servicios diferentes al del Acuerdo Marco para Servicios de Conectividad.

La Entidad Compradora debe diligenciar los campos señalados con un asterisco rojo. Estos campos incluyen (i) la dirección de entrega de la facturación, (ii) datos adjuntos, (iii) los estudios y documentos previos, (iv) los datos del supervisor de la Orden de Compra, (iv) los gravámenes adicionales, (v) en artículos del carro el artículo del Proveedor seleccionado, (vi) el presupuesto que soporta la compra, (vii) Cadena de aprobación.

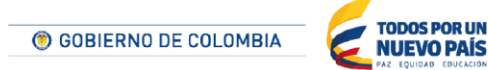

Tel. (+57 1) 795 6600 • Carrera 7 No. 26 - 20 Piso 17 • Bogotá - Colombia

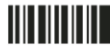

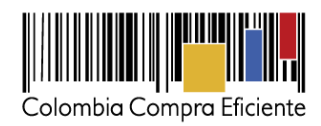

| Solicitudes On                                                                                           | denes Facturas                                               | Recepción C                                        | otización                       | Proveedores               | Articulos II        | formes                     | Configuración                    |        |
|----------------------------------------------------------------------------------------------------|--------------------------------------------------------------|----------------------------------------------------|---------------------------------|---------------------------|---------------------|----------------------------|----------------------------------|--------|
| Revisar el c                                                                                             | arro                                                         |                                                    |                                 |                           |                     |                            |                                  |        |
| Solicitado Por<br>Entidad<br>Datos Adjuntos                                                              | Juan Fernando Soar<br>AGENCIA NACIO<br>Agregar Archivo   Uri | ha<br>DNAL DE I<br>Texto                           |                                 |                           | o Direc             | ción                       | 50 No. 28 80                     |        |
| N.I.T.<br>"Mecanismo de<br>agregación<br>"Necesidad del bien o<br>servicio                               | 900514813                                                    | *                                                  |                                 |                           | A la<br>atención de | CAN<br>Bogotá I<br>Colombi | D.C., Bogotá D.C.<br>a<br>ador 1 | 110821 |
| *Modalidad de<br>selección<br>*Destinación del gasto                                                     | Justifique brevemente la                                     | necesidad dei bien o s<br>O Inversión              | ervicio.                        | •                         |                     |                            |                                  |        |
| *Origen de los recursos<br>*Supervisor de la Orden<br>de Compra<br>*Correo electrónico del<br>supervisor |                                                              | Ŧ                                                  |                                 |                           |                     |                            |                                  |        |
| *Teléfono del supervisor<br>*Vencimiento de la<br>Orden de Compra                                        |                                                              |                                                    |                                 |                           |                     |                            |                                  |        |
| Especificaciones<br>adicionales de entrega                                                               |                                                              |                                                    |                                 | 1                         |                     |                            |                                  |        |
| Gravámenes<br>adicionales                                                                                |                                                              |                                                    |                                 | li                        |                     |                            |                                  |        |
| Integración con SIIF<br>Acepto términos y                                                                | Engersizguer, en Greec que<br>Sí r                           | e apiloue, jos gravámen<br>apiloaria la Ehodad a l | es adicionale:<br>a Orden de Co | s a los definidos<br>mpra |                     |                            |                                  |        |
| condiciones                                                                                              | Acepto términos y condi                                      | ciones del Acuerdos Ma                             | srco de Preclos                 | s.                        |                     |                            |                                  |        |

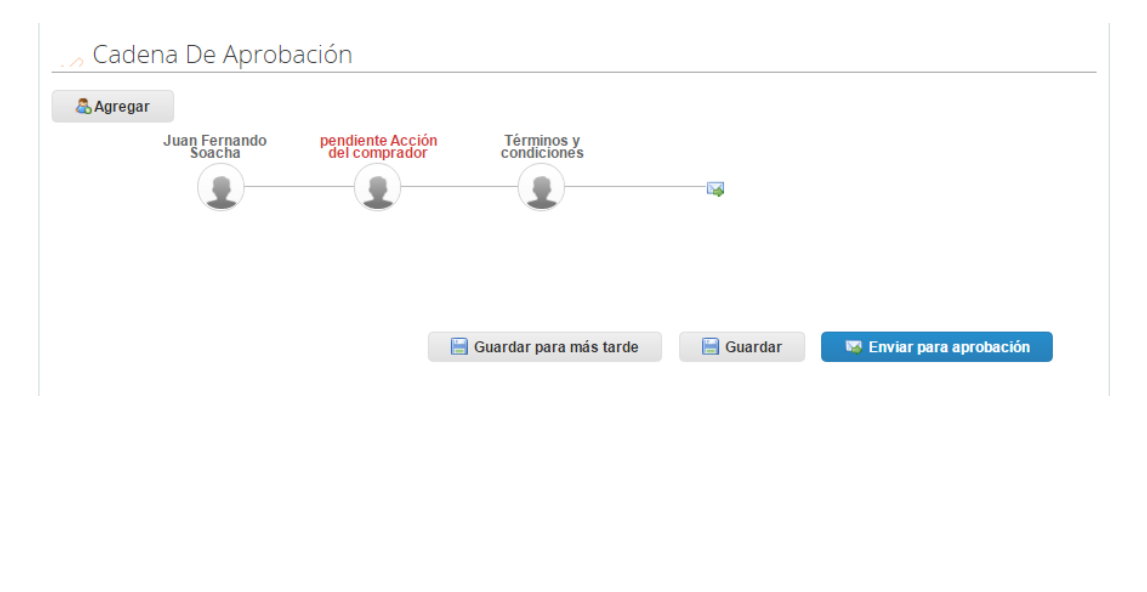

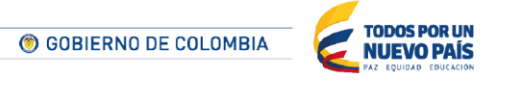

Tel. (+57 1) 795 6600 • Carrera 7 No. 26 - 20 Piso 17 • Bogotá - Colombia

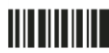

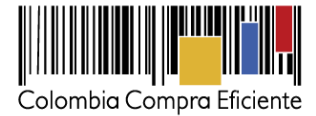

|   | 🕤 Artículos del carro                              |                  |                                         | Presupuesto |
|---|----------------------------------------------------|------------------|-----------------------------------------|-------------|
| 9 | Corrija las líneas incompletas resalta             | das en roio      | iai Nombre del articulo Mercancia       |             |
| 1 | Articulo 1<br>De Proveedor 1<br>Mercancía Requendo |                  | 1 x 800,00 / Unidad = <b>800,00</b> COP | Ninguno 🔍 🛦 |
| 2 | Articulo 2<br>De Proveedor 1<br>Mercancía Requendo | 1 x <sup>-</sup> | 1.800,00 / Unidad = <b>1.800,00</b> COP | Ninguno 🔍 🛦 |
| 3 | Articulo 3<br>De Proveedor 1<br>Mercancía Requendo | 1x3              | 2.800,00 / Unidad = <b>2.800,00</b> COP | Ninguno 👒 🛦 |
| 4 | Articulo 4<br>De Proveedor 1<br>Mercancía Requendo | 1x:              | 3.800,00 / Unidad = <b>3.800,00</b> COP | Ninguno 🔍 🛦 |
|   | O Agregar línea S Vaciar el carrito                |                  | Total 4 Unidades 9.200,00 CO            | P           |

# A. Dirección de entrega de los bienes o servicios

La Entidad Compradora debe indicar la dirección de entrega de la factura haciendo clic en el ícono de la lupa , en "Dirección" en la parte superior derecha de la página y seleccionando la dirección de entrega haciendo clic en el botón "Elegir".

|                  | o Direc                                                                                                    | ción                                                                |                  |
|------------------|----------------------------------------------------------------------------------------------------|---------------------------------------------------------------------|------------------|
|                  | *Dirección                                                                                                    | Carrera 59 No. 26-60<br>CAN<br>Bogotá D.C., Bogotá D.C.<br>Colombia | م<br>110821      |
|                  | A la<br>atención de                                                                                                    | Comprador 1                                                         |                  |
|                  |                                                                                                    |                                                                     |                  |
|                  | GOBIERNO     GOBIERNO     GOBIERNO |                                                                     | POR UN<br>D PAÍS |
| <b>Tel.</b> (+57 | 1) 795 6600 • Car                                                                                                    | rrera 7 No. 26 - 20 Piso 17 • Bo                                    | gotá - Colombia  |
|                  | www.c                                                                                                    | olombiacompra.gov.co                                                |                  |

28

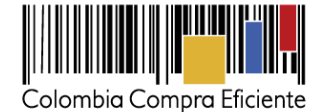

| Elegir una dirección                   |                                  |         |                |                |               |          |                  | 8        |
|----------------------------------------|----------------------------------|---------|----------------|----------------|---------------|----------|------------------|----------|
| Crear Exportar a 👻                     | 1                                |         | Ver            | Todo           | ٣             |          | Avanzado         | Q)       |
| Nombre -                               | Línea 1                          | Línea 2 | Ciudad         | Estado         | Código Postal | País     | A La Atención De | Acciones |
| Hospital de Usaquen I Nivel<br>ESE     | Carrera 6A No. 119B-14<br>Piso 3 | Ninguno | Bogotá<br>D.C. | Bogotá<br>D.C. | 110821        | Colombia | Ninguno          | S Elegir |
| Instituto Nacional de Vías -<br>INVÍAS | Carrera 59 No. 26-60             | CAN     | Bogotá<br>D.C. | Bogotá<br>D.C. | 110821        | Colombia | Ninguno          | S Elegir |
|                                        |                                  |         |                |                |               |          |                  |          |
|                                        |                                  |         |                |                |               |          |                  |          |

Si requiere crear una nueva dirección de entrega, la Entidad Compradora debe hacer clic en "Crear", diligenciar el formulario y hacer clic en "Guardar".

| Elegir una dirección                   |                                  |         |                |                |               |          |                  | ×        |
|----------------------------------------|----------------------------------|---------|----------------|----------------|---------------|----------|------------------|----------|
| Crear Exportar a 👻                     |                                  |         | Ver            | Todo           | v             | 0        | Avanzado         | ٩        |
| Nombre -                               | Línea 1                          | Línea 2 | Ciudad         | Estado         | Código Postal | País     | A La Atención De | Acciones |
| Hospital de Usaquen I Nivel<br>ESE     | Carrera 6A No. 119B-14<br>Piso 3 | Ninguno | Bogotá<br>D.C. | Bogotá<br>D.C. | 110821        | Colombia | Ninguno          | © Elegir |
| Instituto Nacional de Vías -<br>INVÍAS | Carrera 59 No. 26-60             | CAN     | Bogotá<br>D.C. | Bogotá<br>D.C. | 110821        | Colombia | Ninguno          | S Elegir |
|                                        |                                  |         |                |                |               |          |                  |          |
|                                        |                                  |         |                |                |               |          |                  | li       |

| Ingresar una direco | ión nueva     | ×       |
|---------------------|---------------|---------|
| Nombre              |               |         |
| *Línea 1            |               |         |
| Línea 2             |               |         |
| *Ciudad             |               |         |
| Estado              |               |         |
| *Código postal      |               |         |
| *País               | United States | •       |
| A la atención de    |               |         |
|                     |               | ,       |
|                     | Cancelar      | Guardar |

En "Especificaciones adicionales de entrega" la Entidad Compradora puede dar instrucciones a los proveedores para la entrega de los bienes o servicios.

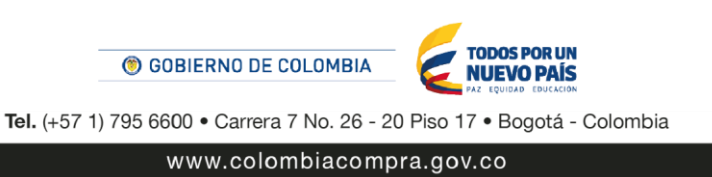

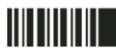

29

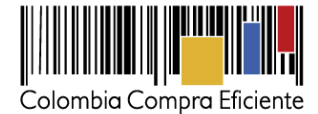

# B. Archivos anexos

La Entidad Compradora debe, en "Datos Adjuntos", adjuntar los archivos indicados en el Acuerdo Marco:

- (i) Copia del CDP y Vigencia Futura.
- (ii) Archivo de Excel de la cotización ganadora.
- (iii) La Entidad Compradora puede incluir archivos adicionales con información del proceso si lo considera conveniente. Cualquier información o archivo adicional debe respetar lo pactado en el Acuerdo Marco.

Para agregar archivos, la Entidad Compradora debe hacer clic en la palabra "Archivo", hacer clic en el botón "Explorar" para seleccionar el archivo y por ultimo seleccionar la casilla "Enviar al proveedor".

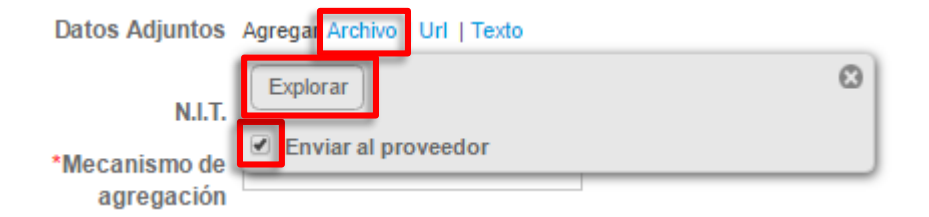

### C. Estudios y documentos previos

Para diligenciar los campos de los estudios y documentos previos, la Entidad Compradora debe tener en cuenta lo siguiente:

- El Manual de Acuerdos Marco<sup>1</sup> establece que la Entidad Compradora debe dejar constancia del fundamento para considerar las condiciones de uno u otro Proveedor como las más favorables. La Entidad Estatal es responsable de la selección del Proveedor, la cual debe hacerse de conformidad con la ley y el Acuerdo Marco.
- (ii) Si la Entidad Compradora va a pagar el valor de la Orden de Compra con una combinación de recursos de inversión y funcionamiento, debe señalar la opción que mayor porcentaje de recursos aporta.
- (iii) Si el origen de los recursos es una combinación entre SGP, regalías, recursos propios, y presupuesto nacional/territorial debe señalar la opción que mayor porcentaje de recursos aporta<sup>2</sup>.

<sup>2</sup> Recursos Propios son aquellos generados y administrados por las entidades y destinados al cumplimiento de su objeto social; el Presupuesto Nacional/Territorial es aquel establecido por la ley por concepto de aplicación de impuestos de carácter nacional, tasas, multas y contribuciones; SGP son los recursos provenientes del Sistema General de Participaciones; Regalías son los recursos provenientes del Sistema General de Regalías: Recursos de Créditos son los recursos provenientes de organismos multilaterales.

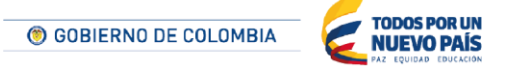

Tel. (+57 1) 795 6600 • Carrera 7 No. 26 - 20 Piso 17 • Bogotá - Colombia

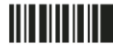

<sup>1</sup> Ver Manual: http://www.colombiacompra.gov.co/sites/cce\_public/files/cce\_documentos/20140116manualampoperacionsecundaria.pdf

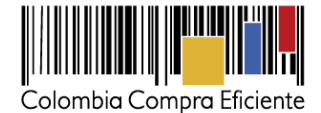

La Entidad Compradora debe aceptar los términos y condiciones contenidos en el Acuerdo Marco correspondiente.

# D. Vencimiento de la Orden de Compra

La Entidad Compradora debe establecer una fecha de vencimiento de la Orden de Compra. Esta fecha de vencimiento es la fecha en la cual debe finalizar la entrega del bien o servicio por parte del Proveedor. Para establecer la fecha de vencimiento se debe tener en cuenta el tiempo de entrega estipulado en el Acuerdo Marco, la cual no puede ser superior a la fecha de terminación.

# E. Datos del Supervisor de la Orden de Compra

Indicar el nombre, teléfono y correo electrónico del supervisor de la Orden de Compra.

# F. Gravámenes adicionales

Si la Orden de Compra es objeto de algún gravamen adicional, la Entidad Compradora debe especificar en el campo "Gravámenes adicionales". La Entidad Compradora es la responsable de incluir los gravámenes adicionales que apliquen.

Esta información también debe estar incluida en la solicitud de cotización (artículos) y en el formato de solicitud de cotización (archivo en Excel) adjunto. Las Entidades Compradoras son responsables de incluir en la solicitud de cotización los gravámenes (estampillas) distintos a los impuestos nacionales a los que están sujetos sus Procesos de Contratación. Si la Entidad Compradora no incluye los gravámenes (estampillas) en la solicitud de cotización, debe adicionar la Orden de Compra con el valor correspondiente, de lo contrario la Entidad Compradora estará incumpliendo el Acuerdo Marco.

Si la Entidad Compradora no incluye el valor de las estampillas en la solicitud de cotización y tampoco adiciona la Orden de Compra, Colombia Compra Eficiente estará autorizada a suspender el registro de la Entidad Compradora en la Tienda Virtual del Estado Colombiano hasta que modifique la Orden de Compra y pague el valor correspondiente.

# G. Artículos del carro

En la sección "Artículos del carro" la Entidad Compradora encontrará los componentes que fueron requeridos en su solicitud de cotización y el valor total de compra. Es importante verificar el valor total de la solicitud de compra una vez agregado el artículo al Carrito.

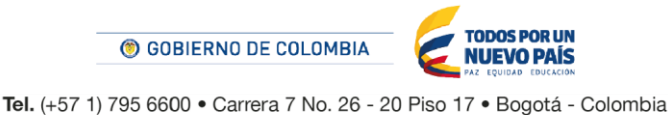

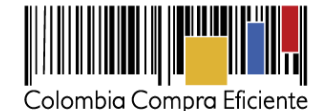

Artículos del carro Presupuesto Clasificar por... Original Nombre del art 1 x 800,00 / Unidad = **800,00** COP Articulo 1 Ninguno 🔍 🙏 De Proveedor 1 Mercancía Reg 1 x 1.800,00 / Unidad = 1.800,00 COP Articulo 2 Ninguno 🔍 🗛 De Proveedor 1 Mercancía Reg 1 x 2.800.00 / Unidad = 2(800.00 COP Articulo 3 Ninguno 🔍 🙏 De Proveedor 1 Mercancía Requ 1 x 3.800.00 / Unidad = 3.800.00 COP Articulo 4 Ninguno 🔍 🙏 De Proveedor Mercancía 🖪 Agregar línea 3 Vaciar el carrito Total 4 Unidades 9.200,00 COP

Para editar los artículos del carro incluidos en la solicitud de compra, la Entidad Compradora debe llevar el cursor sobre el artículo y cuando aparezca un lápiz 🥜 , hacer clic, realizar los cambios y guardarlos.

| 🔍 🚽 Artículos del ca                                | arro Presupuesto                                      |
|-----------------------------------------------------|-------------------------------------------------------|
|                                                     | Clasificar por Original Nombre del artículo Mercancía |
| 🗙 Corrija las líneas incomplet                      | tas resaltadas en rojo                                |
| <ul> <li>Artículo          Servicio     </li> </ul> |                                                       |
| *Artículo                                           | *Proveedor 👉 🕁 🕁 👉 Mercancía                          |
| Articulo 1                                          | Proveedor 1  Mercancia* es un campo obligatorio       |
| *Precio                                             | Cantidad Unidades De Medida                           |
| 800,00                                              | 1 Unidad •                                            |
| COP v                                               |                                                       |
| Términos de envío                                   | Términos de pago                                      |
|                                                     | Ψ                                                     |
| Datos Adjuntos                                      |                                                       |
| Agregar Archivo   Url   Texto                       |                                                       |
|                                                     |                                                       |
|                                                     | Cancelar Eliminar Guarda                              |

Si el artículo aparece resaltado en rojo, la Entidad Compradora debe editarlo e ingresar la mercancía a la cual pertenece. Para eso la Entidad Compradora debe seleccionar en la casilla "Mercancía" la opción "Acuerdo Marco" luego seleccionar "Conectividad".

#### H. Presupuesto que soporta la compra:

En "Artículos del Carro" en "Presupuesto" la Entidad Compradora debe asignar el CDP y/o Vigencias Futuras que soportan la compra de los artículos. Para ello, debe hacer clic en el ícono de la lupa <a> en la línea del artículo.</a>

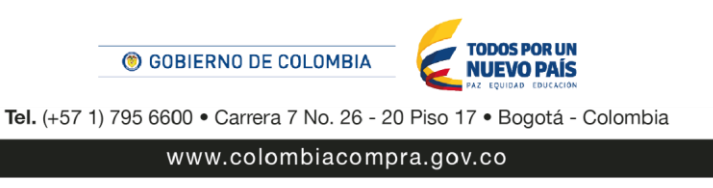

32

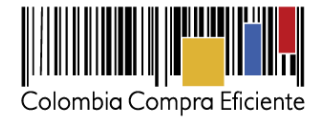

| Presupuesto |
|-------------|
| Ninguno 🔍 Å |
|             |

Luego debe hacer clic en el botón "Elegir" al o los CDP`s o vigencias futuras correspondientes, los cuales deben contener los rubros presupuestales adecuados para realizar la contratación.

| Elegir una cuenta                                                                                                    | ×                                                                                                    |
|----------------------------------------------------------------------------------------------------|----------------------------------------------------------------------------------------------------|
| Dpto Admin Presidencia de la Republica - 02 <b>v</b> Empieza con <b>v</b> Empieza con <b>v</b> CND EJEC CDP Tipo de búsqueda                                                                                                    | Buscar Borrar campos                                                                                                    |
| Nombre Código                                                                                                    | Acciones                                                                                                    |
| DEPARTAMENTO ADMINISTRATIVO DE LA PRESIDENCIA DE LA REPUBLICA 020101-61                                                                                                    | 1714 © Elegir                                                                                                    |
| DEPARTAMENTO ADMINISTRATIVO DE LA PRESIDENCIA DE LA REPUBLICA 020101-15                                                                                                    | 0414 Selegir                                                                                                    |
|                                                                                                    |                                                                                                    |
| 🖳 🔍 Artículos del carro                                                                                                    | Presupuesto                                                                                                    |
| Clasificar por Original Nombre del artículo Mercancia                                                                                                    |                                                                                                    |
| X Corrija las líneas incompletas resaltadas en rojo                                                                                                    |                                                                                                    |
| 1       Articulo 1       1 x 800,00 / Unidad =       800,00 COP         De Proveedor 1       Mercancía       Requerido       • Términos de pago Segun el acuerdo marco • Términos de envío Segun el acuerdo marco         acuerdo marco       • Términos de pago Segun el acuerdo marco • Términos de envío Segun el acuerdo marco | Dpto Admin Presidencia de la<br>Republica - 02<br>DEPARTAMENTO ADMINISTRATIVO DE<br>LA PRESIDENCIA DE LA REPUBLICA<br>020101-61714 |

Si no se ha creado el CDP/VF en la Tienda Virtual del Estado Colombiano debe registrarlo en "Agregar cuenta", diligenciar el formulario y hacer clic en "Guardar". En el formulario, la Entidad Compradora puede nombrar el CDP/VF como lo considere conveniente. El campo "Cuadro De Cuentas" se refiere al número de la unidad ejecutora de la Entidad Compradora en el SIIF. Para las Entidades de orden territorial el "Cuadro De Cuentas" corresponde al NIT de la Entidad Compradora.

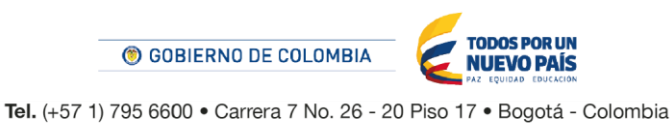

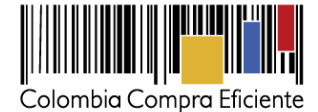

| Elegir una cuenta                                                                        |                             | 8             |
|------------------------------------------------------------------------------------------|-----------------------------|---------------|
| Dpto Admin Presidencia de la Republica - 02 v Empieza<br>Nombre UND EJEC CDP Tipo de bús | con <b>v</b> 🔍 Buscar queda | Borrar campos |
| Nombre                                                                                   | Código                      | Acciones      |
| DEPARTAMENTO ADMINISTRATIVO DE LA PRESIDENCIA DE LA REPUBLICA                            | 020101-61714                | S Elegir      |
| DEPARTAMENTO ADMINISTRATIVO DE LA PRESIDENCIA DE LA REPUBLICA                            | 020101-19414                | C Elegir      |

| Ingresar una cuent | a nueva    | ×         |
|--------------------|------------|-----------|
| Nombre             |            |           |
| Cuadro De Cuentas  |            |           |
|                    | 🗙 Cancelar | 📄 Guardar |
| •                  |            | M         |

Si la Entidad Compradora necesita asignar más de un CDP/VF a un bien o servicio, debe:

I. Hacer clic en el ícono de las flechas.

| Presupuesto |  |
|-------------|--|
| Ninguno 🔍 🌲 |  |

II. Hacer clic el ícono de la lupa 🥄

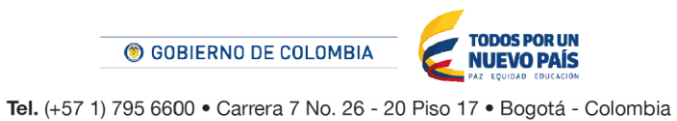

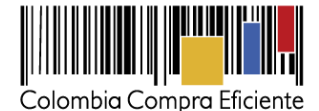

| Dividir el CDP                            |                  |         |             |                     |                   |
|-------------------------------------------|------------------|---------|-------------|---------------------|-------------------|
| Articulo 1 de Proveedor 1 para 800,00 COP |                  |         |             |                     |                   |
| Cuenta de CDP                             |                  | Período | Monto       | Porcentaje de línea | 1                 |
| Ningu o 🧠                                 |                  | Ŧ       | 0,00<br>COP | 0,00%               | <b>e</b>          |
| Ningu o 🧠                                 |                  | Ŧ       | 0,00<br>COP | 0,00%               | <b>e</b>          |
| 📢 Agregar división                        |                  |         |             |                     |                   |
|                                           | Fotal <b>0,0</b> | 0 COP   |             |                     | 800 por<br>debajo |
|                                           |                  |         |             | Cancelar            | Guardar           |

III. Elegir los CDP/VF correspondientes.

| Elegir una cuenta                                                                               |              | ×            |
|-------------------------------------------------------------------------------------------------|--------------|--------------|
| Dpto Admin Presidencia de la Republica - 02 v Empieza con<br>Nombre UND EJEC CDP Tipo de búsque | Buscar Bo    | orrar campos |
| Nombre                                                                                          | Código       | Acciones     |
| DEPARTAMENTO ADMINISTRATIVO DE LA PRESIDENCIA DE LA REPUBLICA                                   | 020101-61714 | C Elegir     |
| DEPARTAMENTO ADMINISTRATIVO DE LA PRESIDENCIA DE LA REPUBLICA                                   | 020101-19414 | C Elegir     |

IV. Asignar el valor cubierto por cada CDP/VF en el campo de "Monto". Una vez diligenciados los campos debe dar clic en "Guardar" para registrar la información en el sistema. Para poder registrar la información en el sistema, los montos asignados a los CDP/VF deben sumar el 100% del valor a adquirir.

**Nota:** Recomendamos a la Entidad Compradora, antes de enviar la solicitud de compra para aprobación del ordenador del gasto, validar los siguientes campos:

- Fecha de vencimiento de la Orden de Compra.
- Valor total de la solicitud de compra
- Número del CDP/VF
- Archivos adjuntos

En "Cadena de Aprobación" está el flujo para la emisión de una Orden de Compra.

En "Comentarios" el comprador puede escribir notas al ordenador de gasto que no serán visibles para los proveedores.

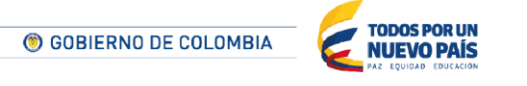

Tel. (+57 1) 795 6600 • Carrera 7 No. 26 - 20 Piso 17 • Bogotá - Colombia

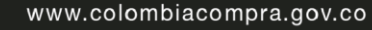

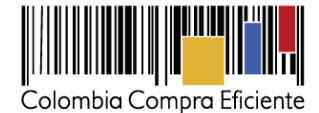

| Dividir el CDP                            |       |          |             |                     | ×          |
|-------------------------------------------|-------|----------|-------------|---------------------|------------|
| Articulo 1 de Proveedor 1 para 800,00 COP |       |          |             |                     |            |
| Cuenta de CDP                             |       | Período  | Monto       | Porcentaje de línea |            |
| Ninguno 🔍                                 |       |          | 0,00<br>COP | 0,00%               | 0<br>V     |
| Ninguno 🔍                                 |       |          | 0,00<br>COP | 0,00%               | 0<br>~     |
| 🤹 Agregar división                        |       |          |             |                     |            |
|                                           | Total | 0,00 COP |             | 800<br>deb          | por<br>ajo |
|                                           |       |          |             | Cancelar G          | uardar     |

Si la Entidad Compradora necesita interrumpir el diligenciamiento de la solicitud de compra, debe hacer clic en "Guardar" para que quede guardada en estado borrador en "Solicitudes".

| 🦲 Cade                                                                                                    | na De Aprob             | ación                             |                          |           |                          |
|----------------------------------------------------------------------------------------------------|-------------------------|-----------------------------------|--------------------------|-----------|--------------------------|
| and the second second s | Juan Fernando<br>Soacha | pendiente Acción<br>del comprador | Términos y condiciones   |           |                          |
|                                                                                                    |                         |                                   | 🔚 Guardar para más tarde | 🔚 Guardar | 👼 Enviar para aprobación |

Para retomar el diligenciamiento de la solicitud de compra, el usuario debe ir a "Solicitudes" en el menú superior y seleccionar el ícono del lápiz 🥒 de la columna "Acciones" en la línea de la solicitud correspondiente.

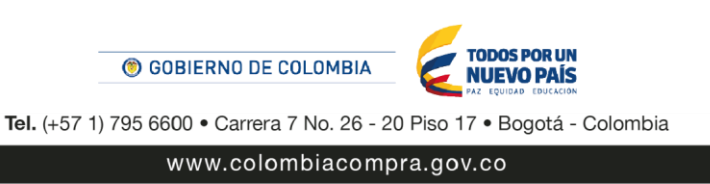

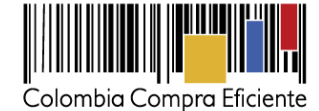

| f Solici    | tudes Ordenes           | Facturas       | Recepción | Cotización                                                           | Proveedores                                                                  | Artículos                                                               | Informes                                       | Configuración |          |          |
|-------------|-------------------------|----------------|-----------|----------------------------------------------------------------------|------------------------------------------------------------------------------|-------------------------------------------------------------------------|------------------------------------------------|---------------|----------|----------|
| Solicitudes | Líneas de solicitudes   | Otras solicitu | des       |                                                                      |                                                                              |                                                                         |                                                |               |          |          |
| Solicit     | udes                    |                |           |                                                                      |                                                                              |                                                                         |                                                |               |          |          |
| Cargar de   | esde el archivo         | Exportar a     | •         | Ver Todo                                                             |                                                                              |                                                                         | · 🕑 [                                          | Avanzado      |          | Q,       |
| Solicitud - | Solicitado Por          | Enviado El     | Estado    | Artículos                                                            |                                                                              |                                                                         |                                                |               | Total    | Acciones |
| 10109       | Juan Fernando<br>Soacha | Ninguno        | Borrador  | 1 Unidad Artic<br>1 Unidad Artic<br>1 Unidad Artic<br>1 Unidad Artic | ulo 1 de Proveed<br>ulo 2 de Proveed<br>ulo 3 de Proveed<br>ulo 4 de Proveed | lor 1 para 800<br>lor 1 para 1.80<br>lor 1 para 2.80<br>lor 1 para 3.80 | ,00 COP<br>00,00 COP<br>00,00 COP<br>00,00 COP |               | 9.200,00 |          |

**Nota**: Bajo la columna "Acciones", en la sección "Solicitudes" en el menú superior, la Entidad Compradora puede:

- 🦷 😼 Notificarle al ordenador del gasto el envío de la solicitud de compra.
- Retirar la solicitud en cualquier momento si ésta no ha sido aprobada por el ordenador del gasto.

# V. Orden de Compra

El ordenador del gasto de la Entidad Compradora es el encargado de "Aprobar" o "Rechazar" la solicitud de compra.

# A. Aprobación solicitud de compra

El ordenador del gasto puede acceder a las solicitudes de compra enviadas por el comprador a través de las notificaciones por correo electrónico, o en "Solicitudes" en el menú superior.

La siguiente imagen muestra una solicitud de compra enviada por correo electrónico para la aprobación por parte del ordenador del gasto de la Entidad Compradora.

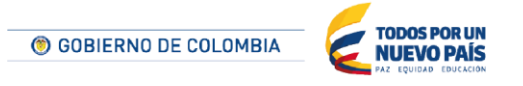

Tel. (+57 1) 795 6600 • Carrera 7 No. 26 - 20 Piso 17 • Bogotá - Colombia

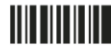

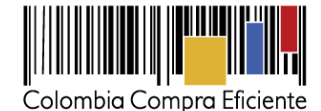

| Recordatorio: Solicitud de aprobación de compras para entidad com Solicitud 363 💿 Recibidos                                                                                                    |
|----------------------------------------------------------------------------------------------------|
| approvals@colombiacompra-test.coupahost.com<br>para mí 💌                                                                                                    |
| Solicitud de aprobación de compras para entidad com Solicitud 363                                                                                                    |
| Hola entidad:                                                                                                    |
| Solo un recordatorio: La solicitud 363 de entidad comprador1 está lista para su aprobación.                                                                                                    |
| Enviado Por entidad comprador1<br>Total <b>450,00</b> cop                                                                                                    |
| Artículos Nombre del bien o servicio 1 Unidad @ 450,00 450,00 cop<br>Proveedor Proveedor 3AMP                                                                                                    |
| Se ve bien. ¿Desea aprobarlo?<br>Haga clic en el botón de aprobación o solo<br>responda este mensaje con la palabra<br>Aprobar.<br>Hay algún error. ¿Hace falta que lo<br>rechace?<br>No se preocupe. Solo haga clic en el botón de<br>rechazar o responda a este mensaje con la<br>palabra Rechazar.<br>Kon se preocupe. Solo haga clic en el botón de<br>rechazar o responda a este mensaje con la |
| Ver solicitud Rechazar Aprobar                                                                                                    |

El ordenador del gasto puede hacer clic en "Rechazar" para devolver la solicitud al comprador, o en "Aprobar" para enviar la Orden de Compra al Proveedor. Si desea incluir un comentario justificando su decisión al comprador, el ordenador del gasto puede ingresarlo en el espacio de comentarios ubicado en la parte inferior de la solicitud.

El ordenador del gasto también puede ingresar a la Tienda Virtual y en la sección de "Tareas pendientes", seleccionar la solicitud y hacer clic en "Aprobar" o "Rechazar".

| <b>f</b>     | Solicitudes | Órdenes | Facturas | Recepción | Cotización | Proveedores | Artículos | Informes      | Configuración  |                     |
|--------------|-------------|---------|----------|-----------|------------|-------------|-----------|---------------|----------------|---------------------|
|              |             |         |          |           |            |             |           |               |                | <b>&gt;</b> < :::   |
| <b>n</b> 4 . |             |         |          |           |            |             |           | Listas de ó   | rdenes • Catál | logos • Políticas • |
| 및 Orde       | enes reci   | entes v | er todas |           |            |             | ~         | ⊡ Ta<br>buzón | reas pendie    | ntes 82 más en su   |
| Anterior     |             |         |          |           |            |             |           |               |                |                     |

# B. Verificación CDP/VF y envío de la Orden de Compra

Si la Entidad Compradora hace parte del SIIF, dentro de la hora siguiente a la aprobación de la solicitud de compra, el sistema verifica el CDP registrado. Si la verificación arroja un error, la solicitud de compra es devuelta al comprador en estado borrador con un mensaje generado por el SIIF indicando el error presentado por el sistema. Si la verificación no arroja un error, la Orden de Compra es enviada al proveedor. Una vez enviada la Orden de Compra, la Entidad Compradora debe proceder en SIIF a expedir el Registro Presupuestal correspondiente.

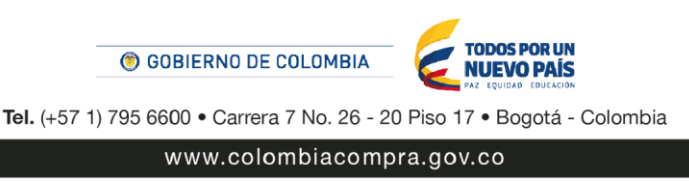

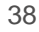

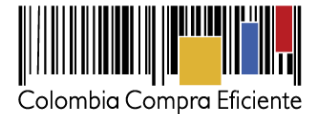

Si la Entidad Compradora no hace parte del SIIF, después de la aprobación de la solicitud de compra, el sistema envía la Orden de Compra al Proveedor y genera un mensaje en la pantalla indicando el número de la Orden de Compra.

Para consultar la Orden de Compra la Entidad Compradora debe ingresar en el menú superior en la pestaña "Órdenes", el sistema le mostrará todas las Órdenes de Compra de la Entidad.

| Solicitudes | Órdenes | Facturas | Recepción | Cotización | Proveedores | Informes | Configuración |
|-------------|---------|----------|-----------|------------|-------------|----------|---------------|
|             | <u></u> |          |           |            |             |          |               |

Para ingresar a la Orden de Compra, la Entidad Compradora debe hacer clic en el número de la Orden de Compra.

| Т | Órdenes de compra      | Líneas de la orde | n de compra       |                   |                             |         |                  |                                                        |            |          |
|---|------------------------|-------------------|-------------------|-------------------|-----------------------------|---------|------------------|--------------------------------------------------------|------------|----------|
|   | Órdenes de             | e compr           | а                 |                   |                             |         |                  |                                                        |            |          |
|   | Exportar               |                   |                   | Ver Todo          |                             | •       | Avanzad          |                                                        |            |          |
|   | showing limited - sear | rch for COMBUS    | TIBLE #           |                   |                             |         |                  |                                                        |            |          |
|   | OC totales             | OC por entid      | ad OC por mer     | cancía            |                             |         |                  | ~                                                      |            |          |
|   |                        |                   |                   |                   |                             |         |                  |                                                        |            |          |
|   | # de Órdene            | •s 9              |                   |                   |                             |         |                  | _                                                      |            |          |
|   | # de artículo          | . 9               |                   |                   |                             |         |                  | _                                                      |            |          |
|   | # de articulo          | 5 5               |                   | _                 |                             |         |                  |                                                        |            |          |
|   | # de Provee            | dores 2           |                   |                   |                             |         |                  |                                                        |            |          |
| 4 | Orden de compra        | Solicitante       | Enviar Al Usuario | Fecha De La Orden | Proveedor -                 | Estado  | Estado de envío  | Artículos                                              | Total      | Acciones |
| L | 277                    | Carlos            | Carlos Gomes      | 24/07/14          | Unión<br>Temporal           | Emitido | Manual pendiente | 100001.0 Peso (COP) of<br>Combustible Autoras - Borotá | 100.001,00 |          |
| 1 | _                      | Comes             |                   |                   | Autogas-<br>Gandur          |         |                  | Composible Autogas - Dogota                            |            |          |
|   | 278                    | Carlos<br>Gomes   | Carlos Gomes      | 25/07/14          | Organización<br>Terpel S.A. | Emitido | Manual pendiente | 25000.0 Peso (COP) of<br>Combustible Terpel - Bogotá   | 25.000,00  |          |
|   | 287                    | Carlos<br>Gomes   | Carlos Gomes      | 05/08/14          | Organización<br>Terpel S.A. | Emitido | Manual pendiente | 5500.0 Peso (COP) of<br>Combustible Terpel - Bogotá    | 5.500,00   |          |

Al ingresar a la información Orden de Compra la Entidad Compradora encontrará:

- (i) Fecha de generación del Orden de Compra
- (ii) Un link a la solicitud de compra
- (iii) La información diligenciada por la Entidad en la solicitud de compra.
- (iv) La información del Proveedor y haciendo clic en el nombre del Proveedor el sistema le mostrará la información del Proveedor: información de contacto, información bancaria, información tributaria, actividad económica.
- (v) Artículos.

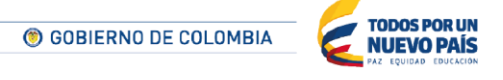

Tel. (+57 1) 795 6600 • Carrera 7 No. 26 - 20 Piso 17 • Bogotá - Colombia

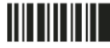

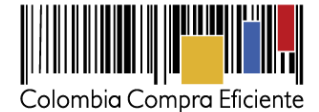

| Estado Entido - Marvai pandente<br>Feda de la actima 24/07/14<br>Tel da carteriza 24/07/14<br>Tel da Agancia Nacionaria de Contratación Pública - CCE<br>Telminos de Según el acuerdo marco<br>Particulos<br>Teledia da activita de contratación Pública - CCE<br>Teledia da activita de contratación Pública - CCE<br>Teledia da activita de contratación Pública - CCE<br>Teledia da activita de contratación Pública - CCE<br>Teledia da activita de contratación Pública - CCE<br>Teledia da activita de contratación Pública - CCE<br>Teledia da activita de contratación Pública - CCE<br>Teledia da activita de contratación Pública - CCE<br>Teledia da activita de contratación Pública - CCE<br>Teledia da activita de contratación Pública - CCE<br>Teledia da activita de contratación Pública - CCE<br>Teledia da activita de contratación Pública - CCE<br>Teledia da activita de contratación Pública - CCE<br>Teledia da activita de contratación de contratación Pública - CCE<br>Teledia da activita de contratación Pública - CCE<br>Teledia da activita de contratación de contratación Pública - CCE<br>Teledia de activita de contratación de contratación Pública - CCE<br>Teledia de activita de contratación de contratación Pública - CCE<br>Teledia de activita de contratación de contratación de                                                                                                    | or a compile 2//                                                                                                    |                                                                                    |                                                                   |                                                                      |                                              |                                  |                     |      |
|----------------------------------------------------------------------------------------------------|----------------------------------------------------------------------------------------------------|------------------------------------------------------------------------------------|-------------------------------------------------------------------|----------------------------------------------------------------------|----------------------------------------------|----------------------------------|---------------------|------|
| Frenda de la orden 240714<br>Frenda de la orden 240714<br>Frenda de la orden 240714<br>Frenda de visation 240714<br>Soliatante Carlos Gomes<br>Endez al usuario Carlos Gomes<br>Endez al usuario Carlos Gomes<br>Jungo<br>Jungo<br>Jungo<br>Jungo<br>Superison<br>Superison<br>Superiso                                        | Estado Emitido - Manual pendiente                                                                                     |                                                                                    | 1                                                                 | Dirección                                                            |                                              |                                  |                     |      |
| Production 2400714       Disease 240714         Solitation 112       Solitation 112         Solitation 112       Endead 112         Solitation 2400704       Endead Apences Nacomal de Contratación Públice - CCE         Terminos 5 guine 4 souendo marco<br>pago       Solitation 112         Substitución Nagano       Substitución Nagano         Substitución Nagano       Substitución Nagano         Substitución Nagano       Substit                                                                                                    | Fecha de la orden 24/07/14                                                                                            |                                                                                    |                                                                   |                                                                      |                                              |                                  |                     |      |
| Solitability Carling Graves         Solitability Carling Graves         Endiad Agenda Nacional de Contratación Públics - CCE         Terminos de Según el souerdo marco         Page         Datas adjuntes         Justificación Ninguro         "Supervisor del a 3107/14         "Wendinismos Si         "Spectra dationales de 3107/14         "Wendinismos Si         "Spectra dationales de 3107/14         "Statisticatión Ninguro         "Supervisor del a 3107/14         "Spectra dationales de 3107/14         "Wendinismos Si         "Jorden de Compas         Brenditionales de 3107/14         "Spectra dationales de 3107/14         "Spectra dationales de 3107/14         "Spectra dationales de 3100/16         "Spectra dationales de 3100/16         "Artículos         "Contextitue Atargas - Bogotá         N.I.T. 600514013          "Artículos          Total 100.001       Precio Total Recibido Fecturado Recibido Tectarado Recibido Tectarado Recibido Recibido R                                                                                                    | Fecha de revisión 24/07/14                                                                                            |                                                                                    | Din                                                               | oción Carrera 1                                                      | 1 # 95-37 Apt                                | 301                              |                     |      |
| Solistande Carlos Gorres       Control         Erista di susurio Carlos Gorres       Siguin el soures do Contratación Pública - CCE         Terminos de Siguin el soures pago       Siguin el soures do Contratación Pública - CCE         Datos algunes       Justificación         Justificación       Negario         "Supervisor       Siguin el soures areas         "Sepervisor       Siguin el soures areas         "Seperitor areas       Siguin el soures areas         Seperitor areas       Siguin el soures areas         Seperu                                                                                                    | Solicitud 1124                                                                                                    |                                                                                    |                                                                   | 11101 Bo                                                             | gota                                         |                                  |                     |      |
| Ervitar al usuario Carlos Gorres<br>Entistat A genes Nacional de Contratación Públics - CCE<br>Teminos S Según el acuerdo marco<br>pago<br>Datos algunos<br>Justificación Maguro<br>"supervisor de Supervisor<br>Teden de 3107/14<br>vencimination<br>gorres de Compa<br>Supervisor<br>Teden de 3107/14<br>vencimination<br>gorres de Compa<br>Supervisor<br>Teden de 3107/14<br>vencimination<br>gorres de Compa<br>Supervisor<br>Teden de 3107/14<br>vencimination<br>gorres de Compa<br>Supervisor<br>Teden de 3107/14<br>vencimination<br>gorres de Compa<br>Supervisor<br>Teden de 3107/14<br>vencimination<br>gorres de Compa<br>Supervisor<br>Teden de 3107/14<br>vencimination<br>Supervisor<br>Teden de 3107/14<br>vencimination<br>Supervisor<br>Teden de 3107/14<br>vencimination<br>Supervisor<br>Teden de 3107/14<br>vencimination<br>Supervisor<br>Teden de 3107/14<br>vencimination<br>Supervisor<br>Teden de 3107/14<br>vencimination<br>Supervisor<br>Teden de 3107/14<br>vencimination<br>Supervisor<br>Supervisor<br>Teden de 3107/14<br>vencimination<br>Supervisor<br>Supervisor<br>Teden de 3107/14<br>vencimination<br>Supervisor<br>Supervisor<br>Teden de 3107/14<br>vencimination<br>Supervisor<br>Supervisor<br>Superviso                                                                                                    | Solicitante Carlos Gomes                                                                                              |                                                                                    |                                                                   | Colombia                                                             | ión de: Cado                                 | Comer                            |                     |      |
| Entidad Agenca Nacional de Contratación Pública - CCE<br>Terminos de Seguine el souendo marco<br>pag-<br>Datos adjuntos<br>Judificación Minguro<br>"Supervisor de la Supervisor<br>Telefono 303030353<br>Supervisor<br>"Porta de 3030714<br>vencimiento<br>Diráce de 3030714<br>vencimiento<br>Diráce de 3030714<br>vencimiento<br>Diráce de 3030714<br>vencimiento<br>Diráce de 3030714<br>vencimiento<br>Diráce de 3030714<br>vencimiento<br>Diráce de 3030714<br>vencimiento<br>Seguinos<br>Supervisor<br>"Acepto terminos Si<br>y conditiones<br>adisionales<br>N.I.T. 600514813<br><b>Artículos</b><br>Contextule Autogas - Bogotá<br>1 00.001 Vencios<br>Mercancia Ahorro (%)<br>Cuenta<br>Mercancia Ahorro (%)<br>Cuenta<br>Me                                                                                                    | Enviar al usuario Carlos Gomes                                                                                        |                                                                                    |                                                                   | Término                                                              | s Secún el ac                                | uerdo marco                      |                     |      |
| Terminos de Según el acuerdo marco<br>popo         Ditos alguntos<br>Justificación Ninguro         Supervisor<br>respensatorios de la Supervisor<br>respensatorios de la Supervisor<br>respensatore la Supervisorio<br>respensatorios de la Supervisorio<br>resp                                                                                                    | Entidad Agencia Nacional de Contratar                                                                                 | ción Pública - CCE                                                                 |                                                                   |                                                                      | a angara na                                  |                                  |                     |      |
| Datos adjuntos<br>Justificación Maguro<br>Psoperios de la Supervisor<br>Tetelono 33333333<br>Supervisor<br>Tetelono 33333333<br>Supervisor<br>Tetelono 33333333<br>Supervisor<br>Proceedor<br>Proceedor<br>Proceedor<br>Proceedor<br>Proceedor<br>Dirección Princip Alentido Statema 20 No. 80-45<br>Bogotá D.C. Cundinamana 2000<br>Colornila<br>Sompra<br>Proceedor<br>Proceedor<br>Proceedor<br>Dirección Princip Alentido Statema 20 No. 80-45<br>Bogotá D.C. Cundinamana 2000<br>Colornila<br>Supervisor<br>Proceedor<br>Proceedor<br>Procedor<br>Proceedor<br>Proce                                                    | Términos de Según el acuerdo marco<br>pago                                                                            |                                                                                    | -41                                                               | Drovoedor                                                            |                                              |                                  |                     |      |
| Justificación Ninguro         *Supervisor         *Supervisor         *Techno 83338333         Supervisor         *Acebno 83338333         Supervisor         *Acebno 83338333         Supervisor         *Acebno 83338333         Supervisor         *Acebno 83338333         Supervisor         *Acebno 83338333         Supervisor         *Acebno 83338333         Supervisor         *Acebno 83338333         Supervisor         *Acebno 83338333         Supervisor         *Acebno 83338333         Supervisor         *Acebno 83338333         Supervisor         *Acebno 8333833         Supervisor         *Acebno 8333833         Supervisor         *Acebno 833833         Supervisor         *Acebno 8333833         Supervisor         *Acepto 1         *Acepto 1         *Acepto 1         *Acepto 1         *Acepto 1         *Acepto 1         *Acepto 1         *Acepto 1         *Acepto 1         *Acepto 1                                                                                                    | Datos adjuntos                                                                                                    |                                                                                    | 523                                                               | Proveedor                                                            |                                              |                                  |                     |      |
| <ul> <li>Supervisor de la Supervisor<br/>Telefone Sassassas<br/>Supervisor</li> <li>Telefone Sassassas<br/>Supervisor</li> <li>Telefone Sassassas<br/>(Compra)</li> <li>Compra)</li> <li>Comp</li></ul>                                                                                                    | Justificación Ninguno                                                                                                 |                                                                                    |                                                                   | Nombre                                                               | Proveed                                      | or                               |                     |      |
| Telefono 833385333<br>Supervisor<br>"Fecha de 310714<br>wenomiento<br>(Orden de<br>compro)<br>Rospto Siri<br>y condicionales<br>Informada No (cambiar)<br>Se abrió el mensaje de No<br>correo de la mensaje de No<br>correo de la mensaje de la mensaje de la mensaje                                                                                                    | Supervisor de la Supervisor<br>Orden de Compra                                                                        |                                                                                    | C                                                                 | irección Principa                                                    | Avenida ca<br>Boostá D.(                     | mera 20 No. 80                   | -45                 |      |
| Supervisor Confirmada No (sambar)<br>* echa de 310714<br>wenomiento<br>(Orden de<br>compra)<br>* Acepto terminos Si<br>y condiciones<br>Esperificaciones Minguna<br>adiscionales<br>N.I.T. 600514813<br>* Artículos<br>Tipo Artículo<br>1 © Contrato Cantidad Unidad Precio Total Recibido Facturado<br>1 © Contrato Cantidad Unidad Precio Total Recibido Facturado<br>1 © Contrato Cantidad Unidad Precio Total Recibido Facturado<br>1 © Contrato Alegos - Boorá 100.001 Preso (COP) 1.00 100.001.00 0 000<br>Ninguno Alef Contrato Mercancia Aleroro (%) Cuenta Periodo<br>Ninguno Alef Contrato Ninguno<br>Ninguno Ninguno Ninguno<br>Noguno Ninguno Ninguno Ninguno<br>Total 100.001 Unidades 100.001,00 COP                                                                                                    | Telefono 838388383                                                                                                    |                                                                                    |                                                                   |                                                                      | Colombia                                     | 2. Southannon the second         |                     |      |
| "Fecha de 3107/14<br>wendomiento<br>Compra)       Se abrió el mensaje de No<br>correo electrónico.<br>Número De Orden Ninguno (cambiar)         Acopto tirminos Sí<br>y condicionalis       Número De Orden Ninguno (cambiar)         Assistionalises<br>adicionalises<br>NI.T. 600514813       Ninguno<br>Combustible Autogas - Bioprá<br>100.001       Precio       Total         Marcancia Altorno (%)<br>Ninguno       Contrato       Mercancia Altorno (%)<br>03-01-01-000-114       Período       0.00         Ninguno       AMP Combustible - Unión Temporal Autogas-Gandur       Combustible 2.23 (nharge)       03-01-01-000-114       Período         Ninguno       Marguno       Ninguno       Ninguno       Ninguno       Ninguno       Diologo Core         Total       100.001       Unidades       100.001,00       Core       Contrato       Mercancia Altorno (%)<br>03-01-01-000-114       Período         Ninguno       Ninguno       Ninguno       Ninguno       Ninguno       Dioloxip       Dioloxip       Dioloxip         Total       100.001       Unistades       100.001,00       Core       Core       Core                                                                                                    | Supervisor                                                                                                    |                                                                                    |                                                                   | Confirmada                                                           | No (cambiar)                                 |                                  |                     |      |
| (Orden de<br>ompra)       Número De Orden Ninguro (tambiar)         *Acepto tirminos Si<br>y condiciones:       Hinguro<br>adicionales<br>Entrega         Gravimenes:       Ninguro<br>adicionales         N.I.T. 600514813         ************************************                                                                                                    | *Fecha de 31/07/14<br>vencimiento                                                                                     |                                                                                    | Se al                                                             | brió el mensaje de<br>orreo electrónico                              | e No                                         |                                  |                     |      |
| Acepte kirminos SI<br>y condiciones.<br>Especificaciones Ningure<br>adicionales de<br>Entrega<br>Gravimenes Ningure<br>adicionales de<br>Entrega<br>N.I.T. 600514813<br>ALT. 600514813<br>ALT. 600514813<br>Artículos<br>Tipo Artículo Cantidad Unidad Precio Total Recibido Facturado<br>1  Contoutible Autops - Bogotá 100.001 Peso (COP) 1.00 100.001.00 0 0.01<br>Número De Pieza Contrato<br>Número De Pieza Contrato<br>Número De Pieza Contrato<br>Número PCI pockup PCI lookup<br>Neguro Ninguro Nin                                                                                                    | (Orden de<br>compra)                                                                                                  |                                                                                    |                                                                   | Número De Order                                                      | Ninguno (car                                 | rbar)                            |                     |      |
| Especificaciones Minguni<br>adicionales de<br>Entrega<br>Gravimenes Minguni<br>adicionales<br>N.I.T. 600514813<br>Artículos<br>Tipo Artículos<br>Contuctible Autogas - Bogotá 100.001 Peso (COP) 1.00 100.001.00 0 000<br>Número De Pieza Contrato<br>Número De Pieza Contrato<br>Número De Pieza Contrato<br>Número De Pieza Contrato<br>Número Negunio<br>ANP Combustible - Unión Temporal Autogas-Gandar<br>PCI seg 1 text PCI number PCI lookup<br>Negunio<br>Negunio | Acepto términos Sí<br>y condiciones.                                                                                  |                                                                                    |                                                                   |                                                                      |                                              |                                  |                     |      |
| Gravimenes Ningurs<br>adicionales<br>N.I.T. 600514813<br>Artículo<br>Tipo Artículo<br>Cantidad Unidad Precio Total Recibido Facturado<br>Contuctible Autogas - Bogotá 100.001 Peso (COP) 1.00 100.001.00 0 0 0.00<br>Número De Pieza Contrato<br>Número De Pieza Contrato<br>Mercancia Ahorro (%) Cuenta Periodo<br>Nerguno AMP Combustible - Unión Temporal Autogas-Gandur Combustibile 2.23 (change) 03-01-01-000-114<br>PCI seg 1 text PCI number PCI lookup PCI lookup<br>Neguno Neguno Neguno Neguno Neguno E                                                                                                    | Especificaciones Ninguno<br>adicionales de<br>Entrega                                                                 |                                                                                    |                                                                   |                                                                      |                                              |                                  |                     |      |
| N.I.T. 600514813         Image: Strate of the strategy of the strategy of the strateg                                                                                                    |                                                                                                    |                                                                                    |                                                                   |                                                                      |                                              |                                  |                     |      |
| Artículos     Tipo Artículo     Cantidad Unidad Precio Total Recibido Facturado     Contrustelle Autogas - Bogotá 100.001 Peso (COP) 1.00 100.001.00 0 0 00     Número De Pieza Contrato     Mercancia Ahorro (%) Cuenta Periodo     Ninguno AMP Combustible - Unión Temporal Autogas-Gandur Combustible 2.23 (change) 03-01-01-000-114     PCI seg 1 text PCI number PCI lookup PCI lookup     Ninguno Ninguno Ninguno Ninguno     Total 100.001 Unidades 100.001,00 COP                                                                                                    | Gravámenes Ninguna<br>adicionales                                                                                     |                                                                                    |                                                                   |                                                                      |                                              |                                  |                     |      |
| Tipo     Artículo     Cantidad     Unidad     Precio     Total     Recibido     Facturado       1     Ib     Contextible Autopas - Bogorá     100.001     Peso (COP)     1.00     100.001.00     0     0.00       Número De Pieza     Contratio     Mercancia     Ahorro (%)     Cuenta     Período       Néguro     AMP Combustible - Unión Temporal Autopas-Gandur     Combustible     2.23 (change)     03-01-01-000-114       PCI seg 1 text     PCI number     PCI lookup     PCI lookup     Ninguno     Ninguno       Neguro     Ninguno     Ninguno     Ninguno     Ninguno     100.001     Unidades     100.001,00     COP                                                                                                    | Gravámenes Ninguna<br>adicionales<br>N.I.T. 900514813                                                                 |                                                                                    |                                                                   |                                                                      |                                              |                                  |                     |      |
| Inpo       Articulo       Cabadad       Oridado       Precio       Idea       Recentado       Pacadado         1       Ib       Contratio       100.001       Peso (COP)       1,00       100.001,00       0       0.0         Número De Pieza       Contratio       Mercancia       Ahorro (%)       Cuenta       Período       03-01-01-000-114         Nénguno       AMP Combustible - Unión Temporal Autopas-Gandur       Combustible       2.23 (change)       03-01-01-000-114       0         PCI seg 1 text       PCI number       PCI lookup       PCI lookup       Ninguno       Ninguno       Ninguno       Ninguno         Total       100.001       Unidades       100.001,00       COP       Importantion       Importantion                                                                                                    | Gravámenes Ninguns<br>adicionales<br>N.I.T. 600514813                                                                 |                                                                                    |                                                                   |                                                                      |                                              |                                  |                     |      |
| 1     Image: Contratio     Nercancia     Ahorro (%)     Cuenta     Período       Número De Pieza     Contratio     Mercancia     Ahorro (%)     Cuenta     Período       Neguro     AMP Combustible - Unión Temporal Autogas-Gandur     Combustible     2.23 (change)     03-01-01-000-114       PCI seg 1 text     PCI number     PCI lookup     PCI lookup     Ninguno     Ninguno       Neguro     Ninguno     Ninguno     Ninguno     Ninguno     Ninguno                                                                                                    | Gravámenes Ninguns<br>adicionales<br>N.I.T. 600514813                                                                 |                                                                                    | 10000                                                             | (march)                                                              |                                              |                                  |                     |      |
| Número De Pieza         Contrato         Mercancia         Ahorro (%)         Cuenta         Periodo           Hinguno         AMP Combustible - Unión Temporal Autogas-Gandur         Combustible         2.23 (change)         03-01-01-000-114           PCI seg 1 text         PCI number         PCI lookup         PCI lookup         Ninguno         Ninguno           Ninguno         Ninguno         Hinguno         Ninguno         Total         100.001         Unidades         100.001,00         COP                                                                                                    | Gravámenes Ninguro<br>adicionales<br>N.I.T. 600514813<br>Artículos<br>Tipo Artículo                                   | Cantidad                                                                           | Unided                                                            | Precio                                                               | Total                                        | Recibido                         | Facturad            | b    |
| PCI seg 1 text PCI number PCI lookup Ninguno Ninguno N                                                                                                    | Gravámenes Ningura<br>adicionales<br>N.I.T. 900514813<br>Artículos<br>Tipo Artículo<br>1 Contustille Autopas - Bogotá | Cantidad<br>100.001                                                                | Unidad<br>Peso (COP)                                              | Precio<br>1,00                                                       | Total<br>100.001.0                           | Recibido<br>0                    | Facturad<br>C       | 0    |
| Total 100.001 Unidades 100.001,00 COP                                                                                                    | Gravámenes Ninguro<br>adicionales<br>N.I.T. 600514813                                                                 | Cantildad<br>100.001<br>ón Temporal Autogas-0                                      | Unidad<br>Peso (COP)<br>Mercan<br>Jandur Combusti                 | Precio<br>1.00<br>cia Ahorro (%)<br>ble 2.23 (charge                 | Total<br>100.001.0<br>Cuenta<br>0 03-01-01-0 | Recibido<br>o<br>Perío<br>00-114 | Facturad<br>C<br>do | 0.00 |
| M Vieta de impressión del procession                                                                                                    | Gravimenes Ningura<br>adicionales<br>N.I.T. 600514813                                                                 | Cantidad<br>100.001<br>ón Temporal Autogas-0<br>kup PCI tookup<br>Ninguno          | Unidad<br>Peso (COP)<br>Mercan<br>landur Combusti                 | Precio<br>1,00<br>cia Ahorro (%)<br>ble 2,23 (change                 | Total<br>100.001.0<br>Cuenta<br>0 03-01-01-0 | Recibido<br>0<br>Perío<br>00-114 | Facturad<br>C<br>do | 0.0  |
| Sh Vista de impresión del proveedor                                                                                                    | Gravámenes Ningura<br>adlicionales<br>N.I.T. 900514913                                                                | Cantidad<br>100.001<br>ón Temporal Autogas-O<br>kup PCI tookup<br>Minguno<br>Total | Unidad<br>Peso (COP)<br>landur Combusti<br>100.001 Unidi          | Precio<br>1.00<br>cia Ahorro (%)<br>ble 2.23 (change<br>odes 100.001 | Total<br>100.001.0<br>Cuenta<br>0 03-01-01-0 | Recibido<br>0<br>00-114          | Facturad<br>C<br>do | 0.00 |
|                                                                                                    | Gravámenes Ningura<br>adicionales<br>N.I.T. 600514813                                                                 | Cantidad<br>100.001<br>ón Temporal Autogas-G<br>Neguno<br>Meguno<br>Total          | Unidad<br>Peso (COP)<br>Mercan<br>Indur Combusti<br>100.001 Unida | Precio<br>1.00<br>cia Ahorro (%)<br>ble 2.23 (charge<br>edes 100.001 | Total<br>100.001.0<br>Cuenta<br>0 03-01-01-0 | Recibido<br>0<br>00-114<br>Perío | Facturad<br>C<br>do | 0.00 |

Para ver la Orden de Compra, la Entidad Compradora debe hacer clic en el botón que se encuentra al final de la información de la Orden de Compra "Vista de impresión del proveedor" y el sistema le mostrará la Orden de Compra con el logo de la Entidad. La Entidad puede imprimir la Orden de Compra o enviarla por correo.

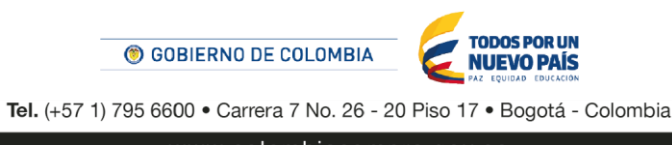

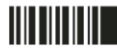

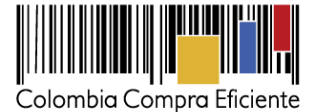

| Imprimir Correo electrónico                                                                                                    |                                                                                                    |         |               | Eliminar marco  | X Cerrar |
|----------------------------------------------------------------------------------------------------|----------------------------------------------------------------------------------------------------|---------|---------------|-----------------|----------|
|                                                                                                    | Colombia Compra Eficiente<br>N.I.T. 900514813<br>ORDEN DE COMPRA                                                                                                    |         |               |                 |          |
| Nombre de Proveedor<br>N.I.T. 900459737<br>Avenida carrera 20 No. 80. 45<br>Bogota D.C. Cundinamarca<br>Atte: Zulma Esmith Duran Carreño<br>staging@coupa.com<br>Telefono: +1 (650) 585-6306 | Número de Orden     277       No de Acuerdo Marco     CCE-063-1-2013-2       Fecha de Emisión     24/07/14       Fecha de Vencimiento     31/07/14       Comprador     Carlos Gomes       Ordenador del gasto     juan perez       Supervisor     Supervisor       Teléfono     838386383       Detaile de Entrega     Gravámenes adicionales |         |               |                 |          |
| Enviar a<br>Colombia Compra Eficiente<br>Carrera 11 # 95-37 Apt 301<br>Bogota<br>Atte: Carlos Gomes                                                                                          | Justificación<br><b>Facturar a</b><br>Colombia Compra Eficiente<br>Carrera 7 No. 26-20 Piso 17<br>Edificio Seguros Tequendama<br>Bogotá D.C., Bogotá D.C.<br>Atte: Jose Camilo Guzman<br>Santos                                                                                                    |         |               |                 |          |
| Línea CDP                                                                                                    | Descripción C                                                                                                    | Cant. U | Inidad        | Precio Total    |          |
| 1 114 Combustible - Bogotá                                                                                                    | 100                                                                                                    | 0001.0  | Peso<br>(COP) | 1,00 100.001,00 |          |
|                                                                                                    |                                                                                                    |         |               | 100.001,00 COP  |          |

# C. Documentos del Proceso

El Manual de Acuerdos Marco establece los Documentos del Proceso (ver Manual).

# D. Registro presupuestal

Una vez enviada la Orden de Compra, la Entidad Compradora debe proceder a expedir el Registro Presupuestal correspondiente. Las Entidad Compradoras que usan SIIF deben realizar el procedimiento en SIIF. Toda la información del Proveedor se encuentra registrada en la Tienda Virtual en el menú superior en la sección "Proveedores": NIT, Cuenta bancaria, régimen tributario y actividad económica e información de contacto.

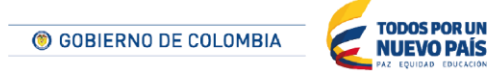

Tel. (+57 1) 795 6600 • Carrera 7 No. 26 - 20 Piso 17 • Bogotá - Colombia

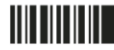

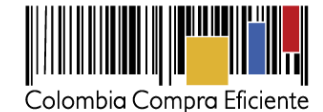

| Proveedores Acuandos Marco de Precios. Catalagos Desclorio de la red de proveedores |                |            |            |                               |                                                                                     |                             |          |  |  |  |
|-------------------------------------------------------------------------------------|----------------|------------|------------|-------------------------------|-------------------------------------------------------------------------------------|-----------------------------|----------|--|--|--|
| Proveedores                                                                         |                |            |            |                               |                                                                                     |                             |          |  |  |  |
| O Crear                                                                             | 🍰 Cargar desde | el archivo | Export     | ar Ver Combustible            | e 🔹 🖉 🚺                                                                             | Avanzado                    | Q        |  |  |  |
| Nombre                                                                              | Display Name   | Estado     | Suspensión | Contacto Del Proveedor        | Address:                                                                            | Estado de red del proveedor | Acciones |  |  |  |
| Organización<br>Terpel S.A                                                          |                | Activo     | No         | Jelmmy Marcela Rojas<br>Lopez | Cli 103 No. 14A -<br>53<br>Piso 6<br>Bogotà,<br>Cundinamarca 0<br>Colombia          | Conectado                   | 20       |  |  |  |
| Jhión Temporal<br>Autogas-Gandur                                                    |                | Activo     | No         | Zuima Esmith Duran<br>Carreño | Avenida carrera<br>20 No. 80 -45<br>Bogotà D.C,<br>Cundinamarca<br>0000<br>Colombia | Conectado                   | 20       |  |  |  |

# E. Publicidad de Órdenes de Compra

Las Entidades Estatales cumplen con la obligación establecida en la Ley 1150 de 2007 y en el Decreto Ley 019 de 2012, de publicar en el SECOP la actividad contractual en la que se ejecutan recursos públicos una vez colocan la Orden de Compra en la Tienda Virtual del Estado Colombiano.

La Tienda Virtual del Estado Colombiano hace parte integral del SECOP y es la plataforma a través de la cual se gestionan las adquisiciones de las Entidades Estales al amparo de Acuerdo Marco y otros Instrumentos de Agregación de Demanda, así como la adquisición de bienes en Grandes Superficies. Así, las operaciones que se realizan a través de la Tienda Virtual del Estado Colombiano cumplen con el principio de publicidad al quedar registradas en la página web de Colombia Compra Eficiente, en el enlace: <u>http://www.colombiacompra.gov.co/amp-ordenes-de-compra</u> En consecuencia, la Entidad Compradora no debe publicar nuevamente la Orden de Compra como un contrato independiente en el SECOP, pues estaría duplicando el registro y afectando la calidad de la información del sistema de compra y contratación pública.

La numeración del contrato es la dada por la Tienda Virtual del Estado Colombiano a la Orden de Compra y es la única referencia que debe ser empleada por la Entidad Compradora respecto de la gestión y ejecución del contrato. La Entidad Compradora podrá asignar un número interno de seguimiento documental o archivo, de manera que sea identificable respecto de sus demás Procesos de Contratación, sin que esto implique que sea necesario publicar esta numeración interna nuevamente en el SECOP.

# VI. Facturación y Pago

El Proveedor debe facturar mes vencido los Servicios de Conectividad y Centro de Datos/ Nube Privada efectivamente prestados a cada una de las Entidades Compradoras que hayan expedido la Orden de Compra.

El Proveedor debe consolidar en la factura los Servicios de Conectividad o Centro de Datos / Nube Privada prestados e incluir (a) los impuestos aplicables y (b) los gravámenes adicionales aplicables a los Procesos de 42

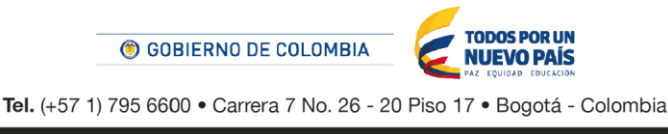

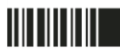

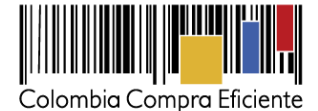

Contratación de la Entidad Compradora informados por esta en la solicitud de cotización los cuales están a cargo de la Entidad Compradora.

El Proveedor debe presentar como anexo a la factura: (a) un certificado suscrito por su representante legal en el cual manifieste que el Proveedor está a paz y salvo con sus obligaciones laborales frente al sistema de seguridad social integral y demás aportes relacionados con sus obligaciones laborales; y (b) reportes de uso de infraestructura y de facturación (Chargeback) por unidad de negocio de la Entidad Compradora de acuerdo con la sección IV.B.4 Tabla 6 del pliego de condiciones.

El usuario comprador de la Entidad Compradora puede consultar las facturas enviadas por el Proveedor a través de la Tienda Virtual del Estado Colombiano ingresando a "Facturas" en el menú superior, o consultando las solicitudes de aprobación de facturas en "Tareas Pendientes". La recepción de las facturas también es notificada por correo electrónico.

| Solicitudes Órdenes Facturas Recepción C                             | Cotización Proveedores        | Artículos  | Informes Configuración                     |  |  |  |  |
|----------------------------------------------------------------------|-------------------------------|------------|--------------------------------------------|--|--|--|--|
| C Elegir V                                                           |                               |            |                                            |  |  |  |  |
| 🛱 Órdenes recientes 🛛 ver todas                                      |                               | ~          | letas de órdenes Y Católogos Y Políticos Y |  |  |  |  |
| Anterior                                                             |                               |            | buzón                                      |  |  |  |  |
|                                                                      |                               |            |                                            |  |  |  |  |
| cturas Líneas de facturas Facturas entrantes Órdenes no facturadas I | Informe de órdenes acumuladas | Exportar a | xportar a contabilidad                     |  |  |  |  |

| Facturas   |                                                                                                    |                               |                     |               |               |                         |                                |   |  |  |  |
|------------|----------------------------------------------------------------------------------------------------|-------------------------------|---------------------|---------------|---------------|-------------------------|--------------------------------|---|--|--|--|
| Crear      | 📄 Carga                                                                                               | r desde el arch               | ivo 🛛 🕞 Exportar    | Ver Todo      | •             |                         | vanzado Q                      |   |  |  |  |
| Pago de f  | Pago de factura Estado de factura Oportunidades de ahorro Oportunidades anteriores Método de creación |                               |                     |               |               |                         |                                |   |  |  |  |
| Factura    | Proveedor                                                                                             | Creado Por                    | Fecha De Creación 🔹 | Fecha de pago | Total         | Estado                  | Mercancía predeterminada del p | • |  |  |  |
| 9014212465 | Organización<br>Terpel S.A.                                                                           | Carolina<br>Amaya<br>Gonzalez | 14/11/14            | 07/11/14      | 78.680.017,00 | Aprobación<br>pendiente | Combustibles                   |   |  |  |  |
| 9014217432 | Organización<br>Terpel S.A.                                                                           | Carolina<br>Amaya<br>Gonzalez | 14/11/14            | 13/11/14      | 774.805,00    | Aprobación<br>pendiente | Combustibles                   |   |  |  |  |

La Entidad Compradora puede consultar la información de contacto y la cuenta del Proveedor en "Proveedores", en el menú superior.

# VII. Publicación de documentos adicionales en las Órdenes de Compra

Los documentos publicados en las Órdenes de Compra de la Tienda Virtual del Estado Colombiano pueden ser vistos por los usuarios registrados de las Entidades Compradoras y Proveedores. Si las Entidades

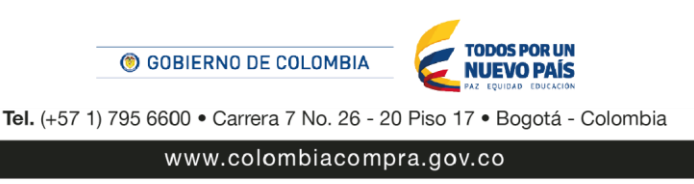

43

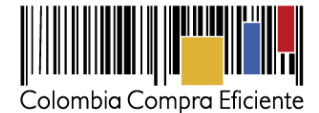

Compradoras requieren hacer la publicación de documentos de carácter público para asociarlos a las Órdenes de Compra deben seguir los siguientes pasos:

- Solicite el link de acceso al formulario de envío (<u>haciendo clic aquí</u>) para ello debe diligenciar la entidad y el número de identidad del usuario de la TVEC y al dar clic en aceptar le llegará el acceso al correo electrónico del usuario.
- (ii) Envíe los documentos para publicación ingresando al link que aparece en el correo electrónico y diligenciando los datos de la Orden de Compra y adjuntando los documentos.
- (iii) Una vez aprobada la solicitud se le notificará al correo electrónico la publicación de los documentos los cuales pueden ser consultados (<u>haciendo clic aquí</u>)

# VIII. Modificaciones o aclaraciones de la Orden de Compra

Las modificaciones, adiciones o terminación de la Orden de Compra son la modificación, adición o terminación de un contrato y la Entidad Compradora debe estar consciente de los efectos legales, económicos, disciplinarios y fiscales de cualquiera de estas. Las Entidades Compradoras pueden modificar o adicionar el valor y la fecha de vencimiento de una Orden de Compra, acordar la terminación anticipada o aclarar datos de la Orden de Compra.

Para el efecto, antes de la fecha de vencimiento de la Orden de Compra la Entidad Compradora debe llegar a un acuerdo con el Proveedor y seguir los siguientes pasos para publicar el cambio:

- (i) Descargue el formato de modificación, aclaración, cancelación o liquidación de Orden de Compra (haciendo clic aquí) y siga las instrucciones anexas en el formato para su diligenciamiento. Este documento lo debe firmar el ordenador del gasto de la entidad y en los casos en que se requiera el Proveedor. La modificación, aclaración o cancelación de la Orden de Compra se entiende realizada cuando las partes la firman.
- (ii) Solicite el link de acceso al formulario de publicación (<u>haciendo clic aquí</u>). Para ello debe diligenciar el nombre de la entidad y el número de identidad del usuario de la TVEC y al dar clic en aceptar le llegará el acceso al correo electrónico del usuario.
- (iii) Publique el cambio de la Orden de Compra ingresando al link que aparece en el correo electrónico. Diligencie los datos de la Orden de Compra y adjunte los documentos solicitados.

Colombia Compra Eficiente tiene tres (3) días hábiles a partir de la fecha de recibo del formato o del ajuste del mismo por parte de la Entidad Compradora para

**<u>Nota</u>:** En los casos en los que aplique la liquidación la Entidad Compradora debe diligenciar el formato de modificación, aclaración, cancelación o liquidación de Orden de Compra una vez ejecutada la Orden de Compra, si la Entidad Compradora diligencia un formato adicional debe adjuntarlo al formato antes mencionado.

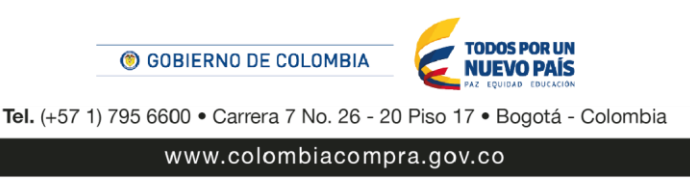

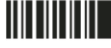

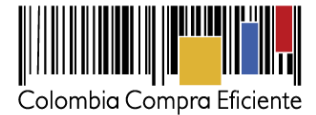

# IX. Reporte de Posibles Incumplimientos en las Órdenes de Compra

Para reportar posibles incumplimientos en las Órdenes de Compra, la Entidad Compradora debe enviar a Colombia Compra Eficiente la siguiente información: (i) la evidencia expresa y detallada de los hechos que soportan el posible incumplimiento; y (ii) el informe del supervisor en el que sustente el posible incumplimiento. (iii) el formato Excel para reportar posible incumplimientos en las Órdenes de Compra diligenciado. Descargue el formato para reportar posibles incumplimientos <u>(haciendo clic aquí)</u> La Entidad Compradora debe incluir como anexos, todos los soportes de la información que se consigne en el formato.

La información completa debe enviarse al correo electrónico soporte@secop.gov.co.

Colombia Compra Eficiente una vez recibida la información analizará el posible incumplimiento en la Orden de Compra para dar inicio al procedimiento administrativo.

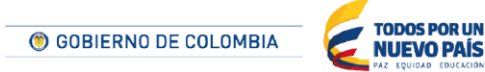

Tel. (+57 1) 795 6600 • Carrera 7 No. 26 - 20 Piso 17 • Bogotá - Colombia

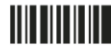